# **PROJECT REPORT**

ON

TYRE TRACKING

**BY: AMEYA MANDAVGADE** 

Seat No: 11621

## **Certificate from Company**

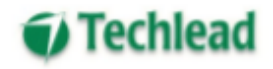

#### Internship Certificate

11<sup>th</sup> April 2020

#### To Whom It May Concern

This letter is to certify that Mr. Ameya Milind Mandavgade has been offered a position of Intern under the guidance of Mr. Sagar Deshmukh (Head – Product Division). His internship program is of 12 months and tenure is from July 08, 2019 to July 08, 2020

He is actively & diligently involved in the projects and tasks assigned to him for the project named 'Tyre Tracking'.

As per company policy, any kind of source code or executables cannot be shared with the Intern as its solely belongs to Techlead Software Engineering Pvt. Ltd.

Separtmented

Sagar Deshmukh Head, Product Division Techlead Software Engineering Pvt Ltd

> Techlead Software Engineering Pvt.Ltd. CIN U72900PN1994PTC076063 Techlead Bhavan, Plot No. 1, S.No.112/1, Baner, Pune 411045 (INDIA) Tel.:+91-20-27295681 E-mail : info@techlead-india.com

## **Certificate from Guide**

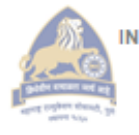

Maharashtra Education Society's

INSTITUTE OF MANAGEMENT AND CAREER COURSES (IMCC) (Recognized by Savitribal Phule Pune University & Approved by AICTE) 131, Mayur Colony, Kathrud, Pune 411 038. Tel. +91-20-25466271, 25463453 • E-mail: director.imcc@mespune.in

DR. SANTOSH DESHPANDE Director Web Site: https://imcc.merpure.in Ref. No.; MCA/Project/023/2020-21

Date : 14/09/2020

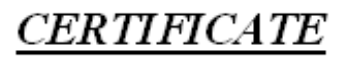

I.

This is to certify that the Project Report entitled "*Tyre Tracking*" is prepared by *Mandavgade Ameya Milind*, a student of *M.C.A.* Course for the Academic Year 2019-20 at M.E.Society's Institute of Management & Career Courses (IMCC), Pune - 411 038. M.C.A Course is affiliated to Savitribai Phule Pune University.

To the best of our knowledge, this is original study done by the said student and important sources used by him have been duly acknowledged in this report.

The report is submitted in partial fulfillment of M.C.A. Course for the Academic Year 2019-20 as per the rules & prescribed guidelines of Savitribai Phule Pune University.

min the

Dr. <u>Raxindra Vaidya</u> HOD, Department of MCA, IMCC Dr. Santosh Deshpande Director, IMCC

## Acknowledgement

I am glad to take this opportunity to acknowledge the help of all those who helped me in designing, developing and ensuring the successful execution of my project on 'Tyre Tracking'.

I would like to express my sincere thanks to my project guide Mr Ravikant Zirmite and external guide Mr Saurabh Kumar for their valuable guidance and timely assistance which helped me to bring my project to a successful conclusion.

I would also like to extend my gratitude to 'Techlead Software Engineering Pvt. Ltd.' without whose support and guidance, this project would not have been possible.

# Contents

| Chapter 1: INTRODUCTION                          | 1  |
|--------------------------------------------------|----|
| 1.1 Company Profile                              | 1  |
| 1.2 Existing System and Need for System          | 2  |
| 1.3 Scope of Work:-                              | 3  |
| 1.4 Operating Environment- Hardware and Software | 4  |
| 1.5 Detailed Description of Technology Used      | 5  |
| Chapter 2: PROPOSED SYSTEM                       | 7  |
| 2.1 Proposed System:-                            | 8  |
| 2.2 Objective of System:-                        | 9  |
| 2.3 User Requirements:-                          | 10 |
| Chapter 3: DIAGRAMS                              | 11 |
| 3.1 Class Diagram:-                              | 13 |
| 3.2 Object Diagram:-                             | 14 |
| 3.3 Use Case:-                                   | 15 |
| 3.4 Activity Diagram                             | 25 |
| 3.5 Sequence Diagram                             | 31 |
| 3.6 Entity Relationship Diagram                  | 35 |
| 3.7 Module Hierarchy Diagram                     | 36 |
| 3.10 Module Specification                        | 37 |
| 3.13 User Interface Design                       | 43 |
| 3.14 Data Dictionary                             | 48 |
| 3.15 Table Specification                         | 51 |
| 3.16 Test Procedures and Implementation          | 56 |
| Chapter 4: USER MANUAL                           | 59 |
| 4.1 User Manual                                  | 60 |
| 4.2 Menu Explanation                             | 65 |
| 4.3 Program Specification                        | 69 |
| Drawbacks and Limitations                        | 72 |
| Proposed Enhancements                            | 72 |
| Annexures                                        | 73 |
| Annexure 1                                       | 73 |

Annexure 2 – (Reports) Annexure 3 – (Coding)

## **Chapter 1: INTRODUCTION**

- 1.1 Company Profile
- 1.2 Existing System and need for System
- 1.3 Scope of Work
- 1.4 Operating Environment- Hardware and Software
- 1.5 Detailed Description of Technology Used

#### **1.1 Company Profile**

Techlead Software Engineering Pvt. Ltd. is an information technology and consulting company. By combining excellent technical skills with domain expertise, we have been able to deliver a wide range of cost-effective and innovative solutions to Governments as well as a number of organisations in Finance, Banking, Insurance, Retail, Transport, Education and Social sectors. Techlead was founded in 1993 and initially provided software development and support services to Fujitsu-ICL Caribbean and their clients. Techlead later expanded to other territories and had offices in India, Jamaica, Singapore, UK and USA.

Techlead developed an innovative retail product which was then sold to Reflexis Systems. The Reflexis product is now being used by many of the largest retailers across the world.

#### **1.2 Existing System and Need for System**

#### **Existing System:**

Presently there is no method or system of tracking the tyres of vehicles.

#### Need for System:

There was a need to define a method and design a system to track the tyres for the performance and life of the tyres which can further ensures the safety of the passengers.

#### 1.3 Scope of Work:-

This software is available for public use over the internet. This software will provide a graphical environment in which the users of the system will be able to perform various operations.

This system will capture, store, update and retrieve the information of tyres and to which vehicle it is associated in a fast and accurate way. This system provides assurance of proper accuracy and effectiveness thereby improving the existing services.

This system provides better management by providing desired flexibility, fast response ability, support changes and has the ability to maintain the quality of the service being provided.

This system will have stronger controls and various levels of user access options will be added. The Interface of this system has been made keeping in mind the end-user of the system. Hence it is easy to access and use. Any person with a basic technical knowledge can operate this system in an effective way. The Basic idea behind designing this system is that the user of this system can login by filling the required information and check the information already present in the system.

Proper information can be obtained with the help of the details entered by the user. For all these reasons, A Computerized System is the best solution.

### 1.4 Operating Environment- Hardware and Software

1) Software Used:-

Front End:-Angular

Back End: - Java

IDE:- Visual Studio Code

2) System Requirement:-

Minimum RAM:-512 MB

Hard Disk:-80 GB

Minimum Processor:-Intel Pentium 4

Operating System:-Windows XP and above

| 1.5 Detailed Description | of Technology Used | l |
|--------------------------|--------------------|---|
|--------------------------|--------------------|---|

| Technology | Description                                                                                                    |
|------------|----------------------------------------------------------------------------------------------------|
| Angular    | Angular is an app-design framework and<br>development platform for creating efficient and<br>sophisticated apps. These Angular docs help you<br>learn and use the Angular framework and<br>development platform, from your first app to<br>optimizing complex apps for enterprises.<br>Angular is a Type-Script based open-source web<br>application framework led by the Angular Team<br>at Google and by a community of individuals and<br>corporations.                                                                                                    |
| MySQL      | <ul> <li>MySQL is a fast, easy-to-use RDBMS being used for many small and big businesses. MySQL is developed, marketed and supported by MySQL AB, which is a Swedish company. MySQL is becoming so popular because of many good reasons -&gt;</li> <li>MySQL is released under an open-source license. So you have nothing to pay to use it.</li> <li>MySQL is a very powerful program in its own right. It handles a large subset of the functionality of the most expensive and powerful database packages.</li> <li>MySQL uses a standard form of the well-known SQL data language.</li> <li>MySQL works very quickly and works well even with large data sets.</li> <li>MySQL is very friendly to PHP, the most appreciated language for web development.</li> </ul> |
| Java       | Spring Framework is a Java platform that provides<br>comprehensive infrastructure support for<br>developing Java applications. Spring handles the<br>infrastructure so you can focus on your<br>application.<br>Spring enables you to build applications from                                                                                                    |

| "plain old Java objects" (POJOs) and to apply<br>enterprise services non-invasively to POJOs. This<br>capability applies to the Java SE programming<br>model and to full and partial Java EE.                                                                                                    |
|----------------------------------------------------------------------------------------------------|
| Examples of how you, as an application developer, can use the Spring platform advantage:                                                                                                    |
| <ul> <li>Make a Java method execute in a database transaction without having to deal with transaction APIs.</li> <li>Make a local Java method a remote procedure without having to deal with remote APIs.</li> <li>Make a local Java method a management operation without having to deal with JMX APIs.</li> </ul> |
| Make a local Java method a message handler without having to deal with JMS APIs                                                                                                    |

# **Chapter 2: PROPOSED SYSTEM**

2.1 Proposed System

2.2 Objectives of System

2.3 User Requirements

#### 2.1 Proposed System:-

This system has been built for the purpose of automating the process of increasing the tyre life. The user has to login into the system by using their unique ID and password. After entering the correct details, a list of options will be displayed.

The administrator of this system is allocated the work of adding, updating, deleting and retrieving the required data from the database according to the requirement. When the administrator logs in, he has various options out of which he can select any one according to his/her requirement.

Similarly, the administrator is responsible for all the details pertaining to the tyres, vehicles, organization, department and vendor.

## 2.2 Objective of System:-

The purpose of developing TYRE TRACKING is to allow users to save costs associated with buying and maintaining tyre quality. Also the user can track COST PER KILOMETER (CPK) associated to a particular tyre, CPK allows the user to identify whether they are getting maximum out of tyres life. Life cycle of each individual tyre is tracked on a particular position. Whenever a tyre is removed from one position and put on another position or sent for rethreading the life on that position will be monitored till it reaches scrap yard.

# 2.3 User Requirements:-

- Better and effective UI for interaction.
- Do analysis to identify tyre wear and tear.
- Predict the Kms the tyre can travel before swapping or scrapping.
- Report of tyre analysis.
- Graphical representation about tyre status and performance.

## **Chapter 3: DIAGRAMS**

3.1 Class Diagram

3.2 Object Diagram

3.3 Use Case

3.3.1 System Use Case

3.3.2 Admin Use Case

3.3.3 User Use Case

3.4 Activity Diagram

3.4.1 Admin Activity Diagram

3.4.2 User Activity Diagram

3.5 Sequence Diagram

3.5.1 Admin Sequence Diagram

3.5.2 User Sequence Diagram

3.6 Entity Relationship Diagram

3.7 Module Hierarchy Diagram

- 3.9 Module Specification
- 3.10 Data Dictionary
- 3.11 Table Specification
- 3.13 User Interface Design
- 3.14 Data Dictionary
- 3.15 Table Specification

3.1 Class Diagram:-

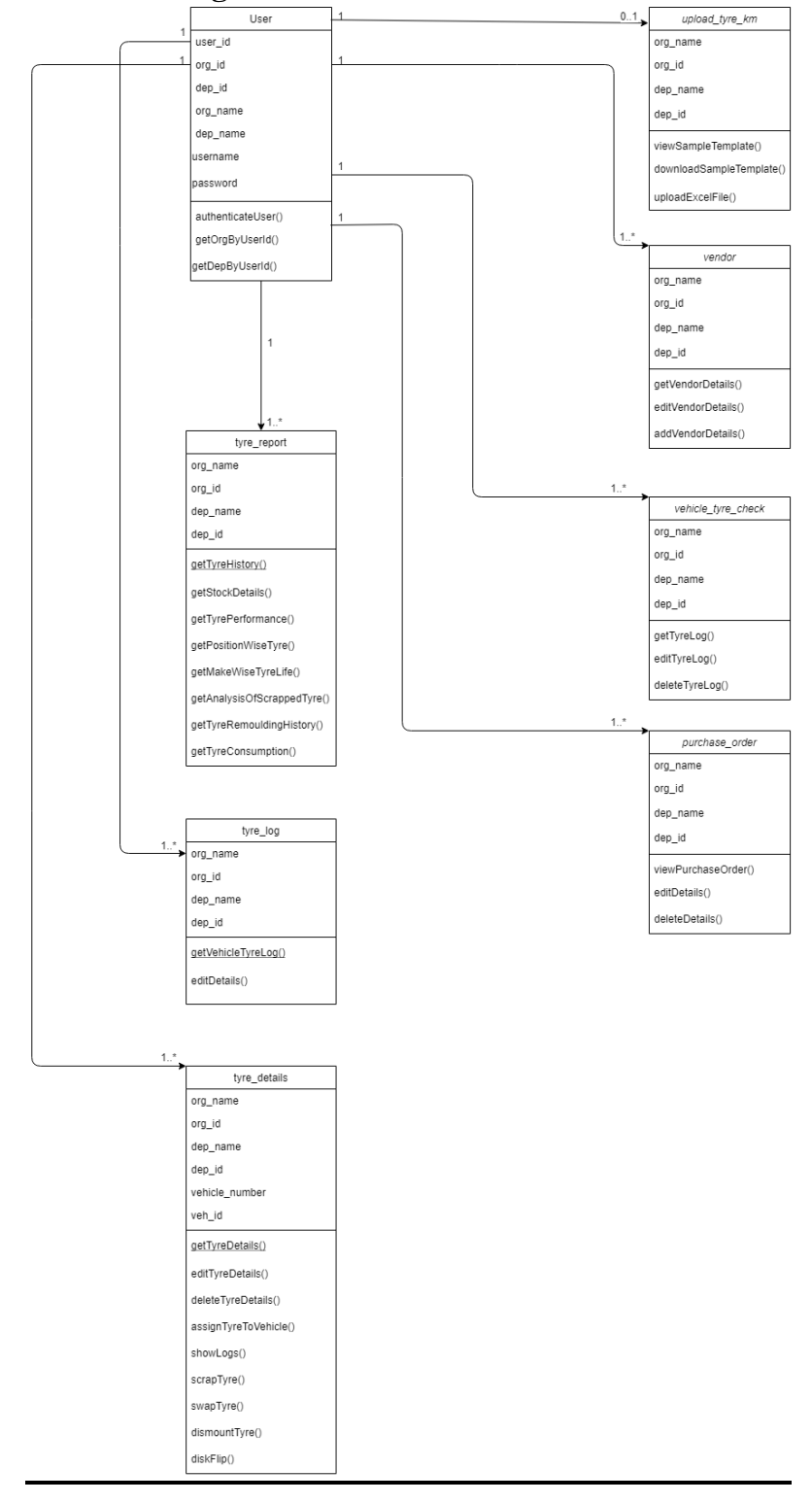

3.2 Object Diagram:-

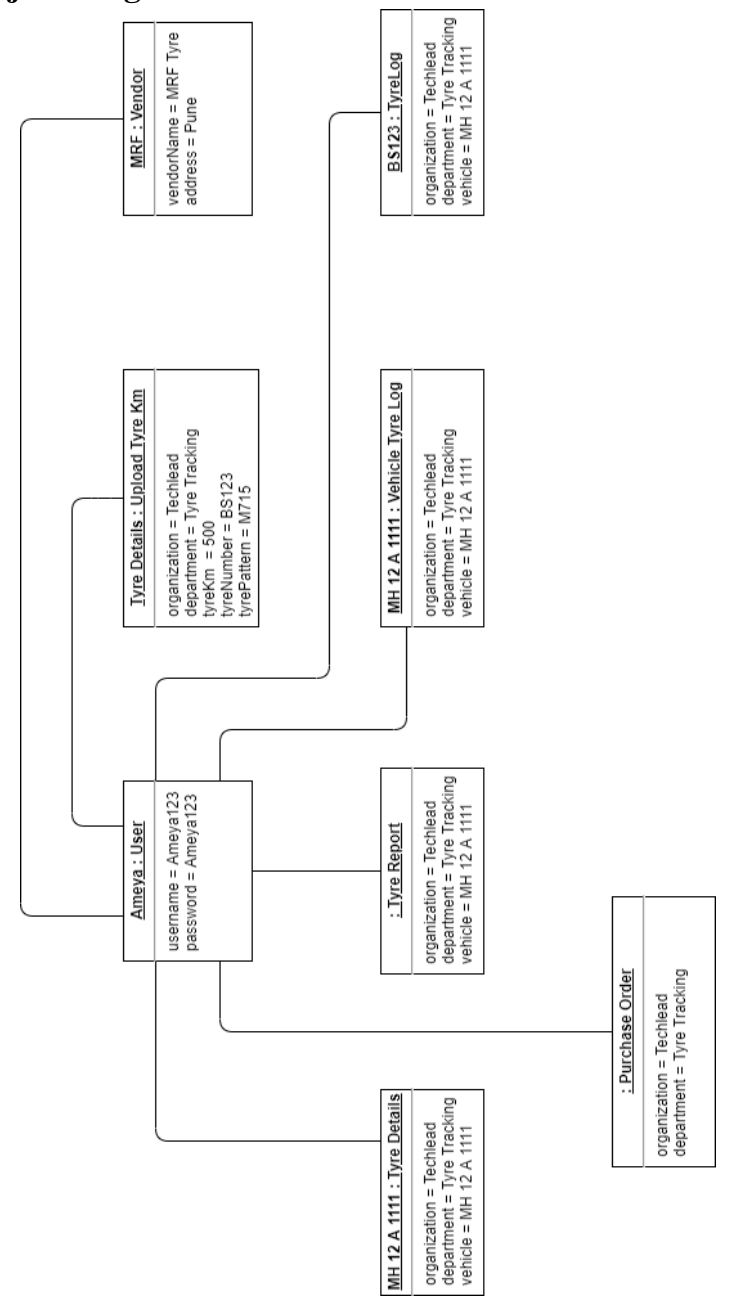

# 3.3 Use Case:-

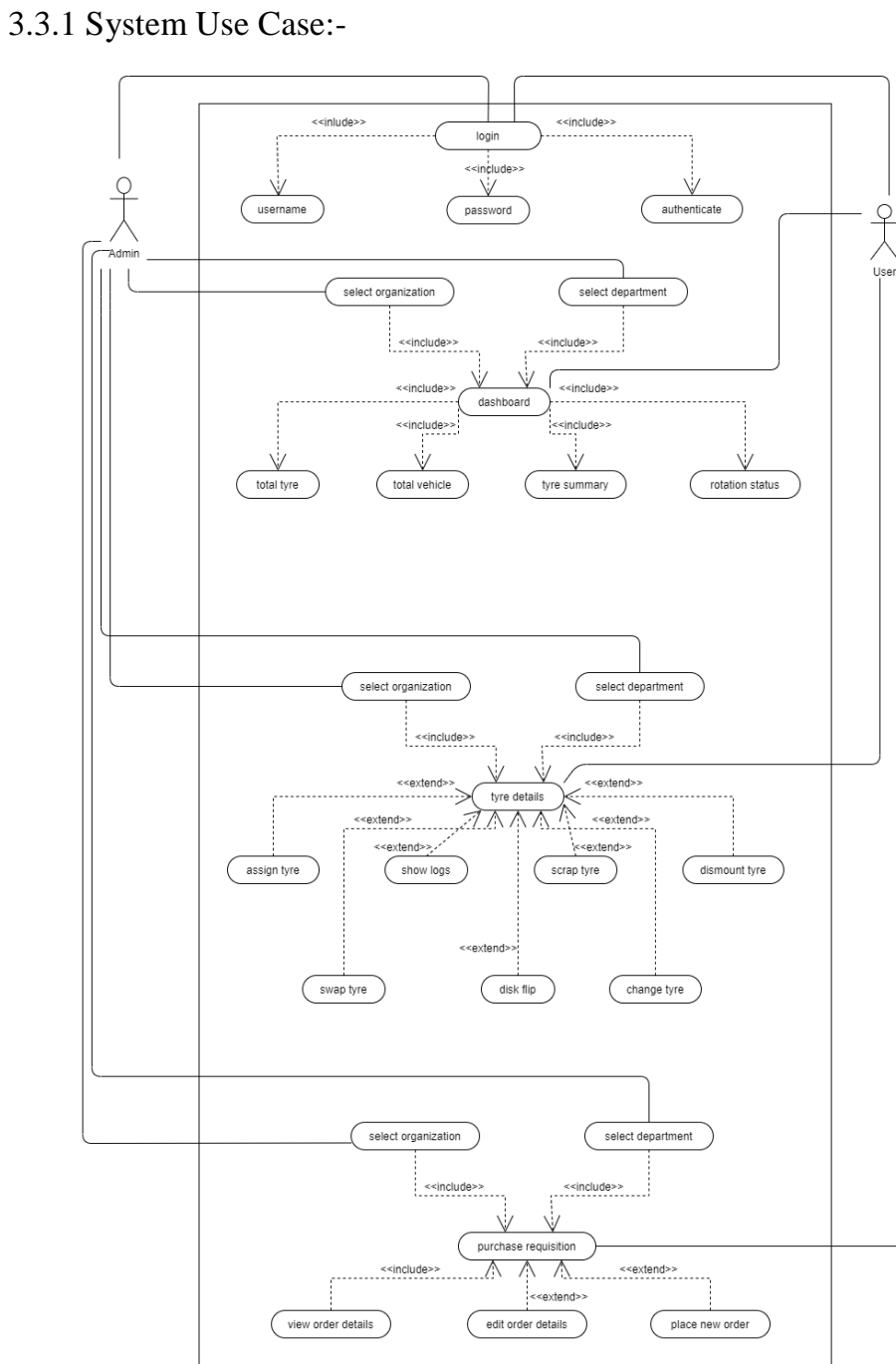

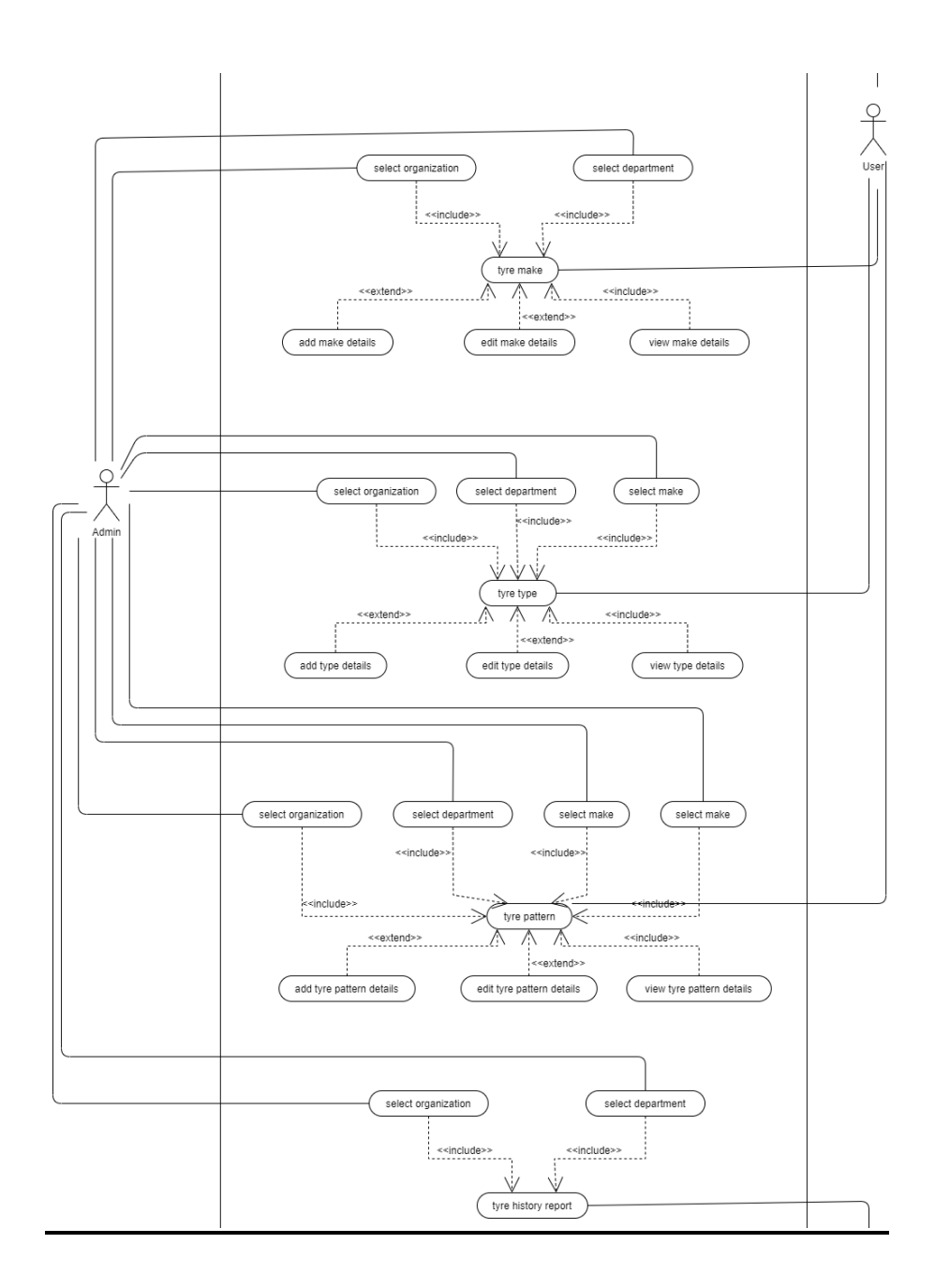

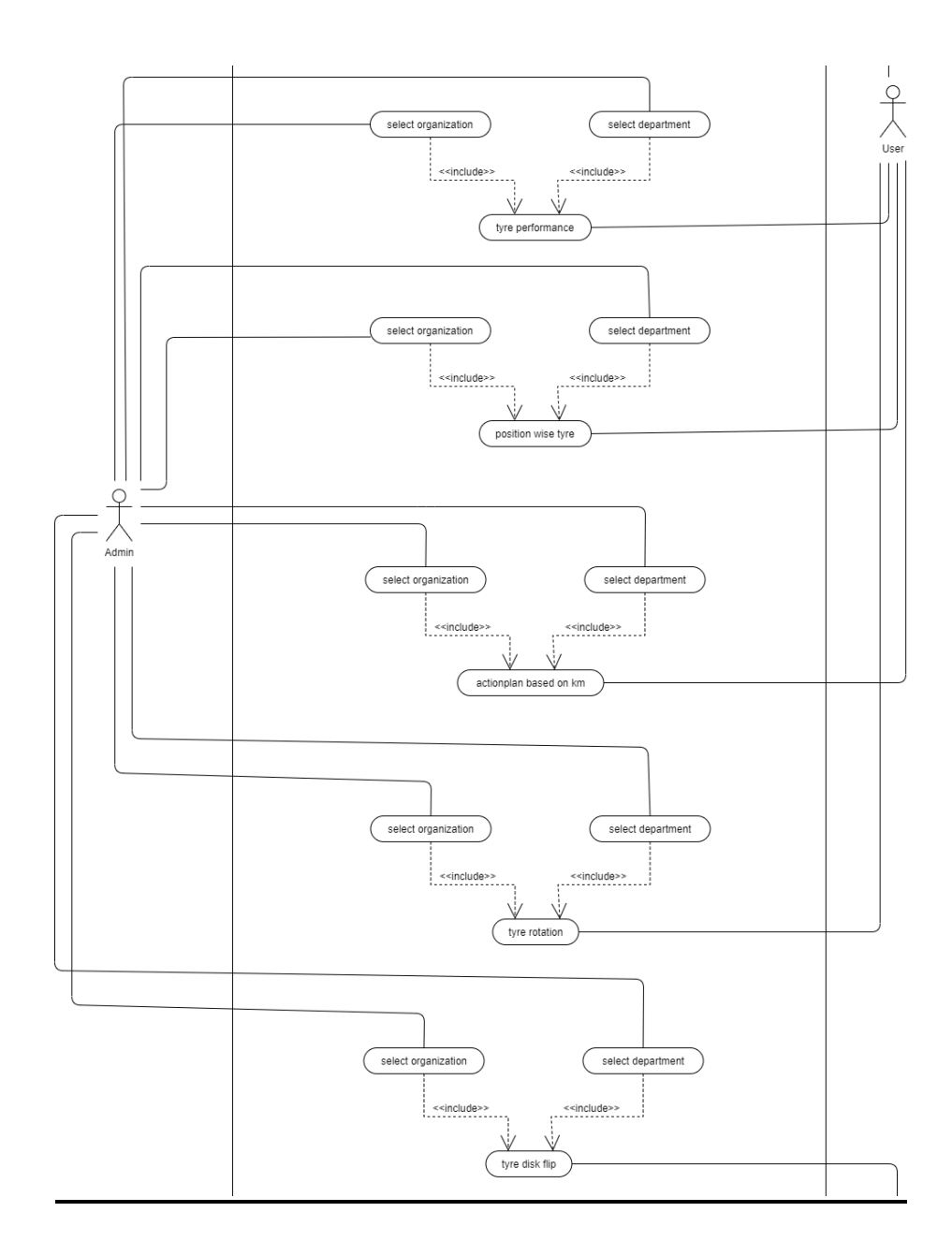

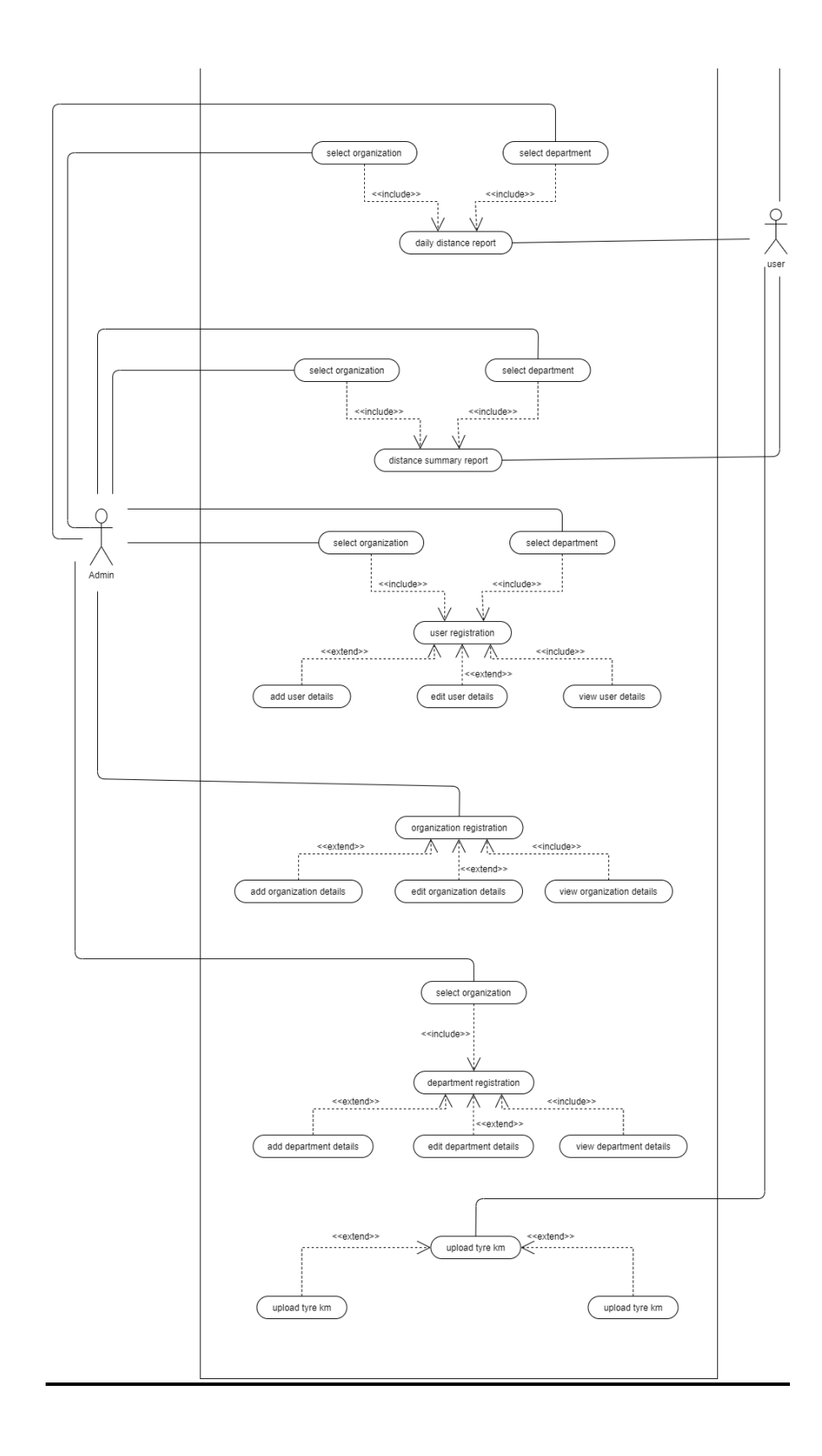

3.3.2 Admin Use Case:-

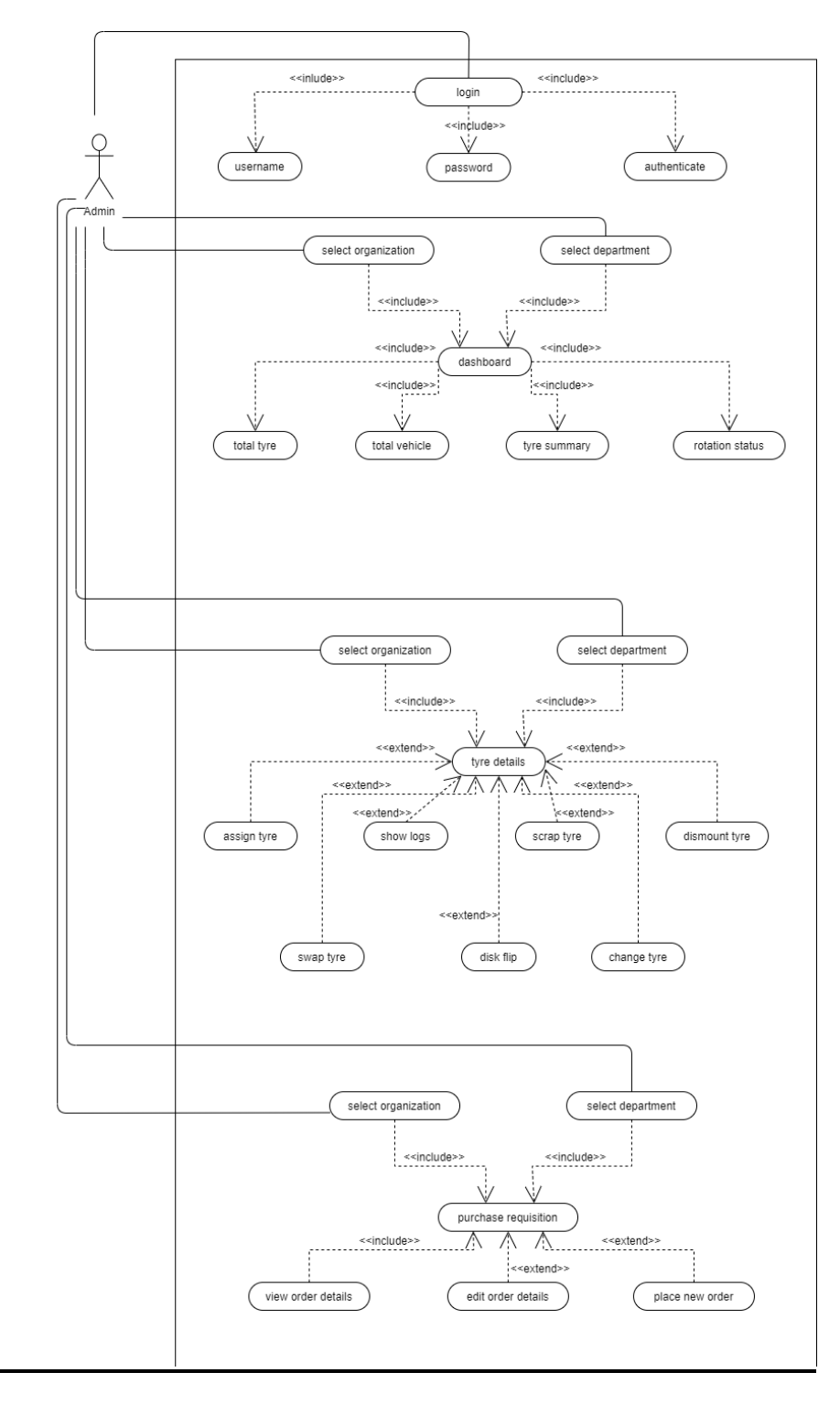

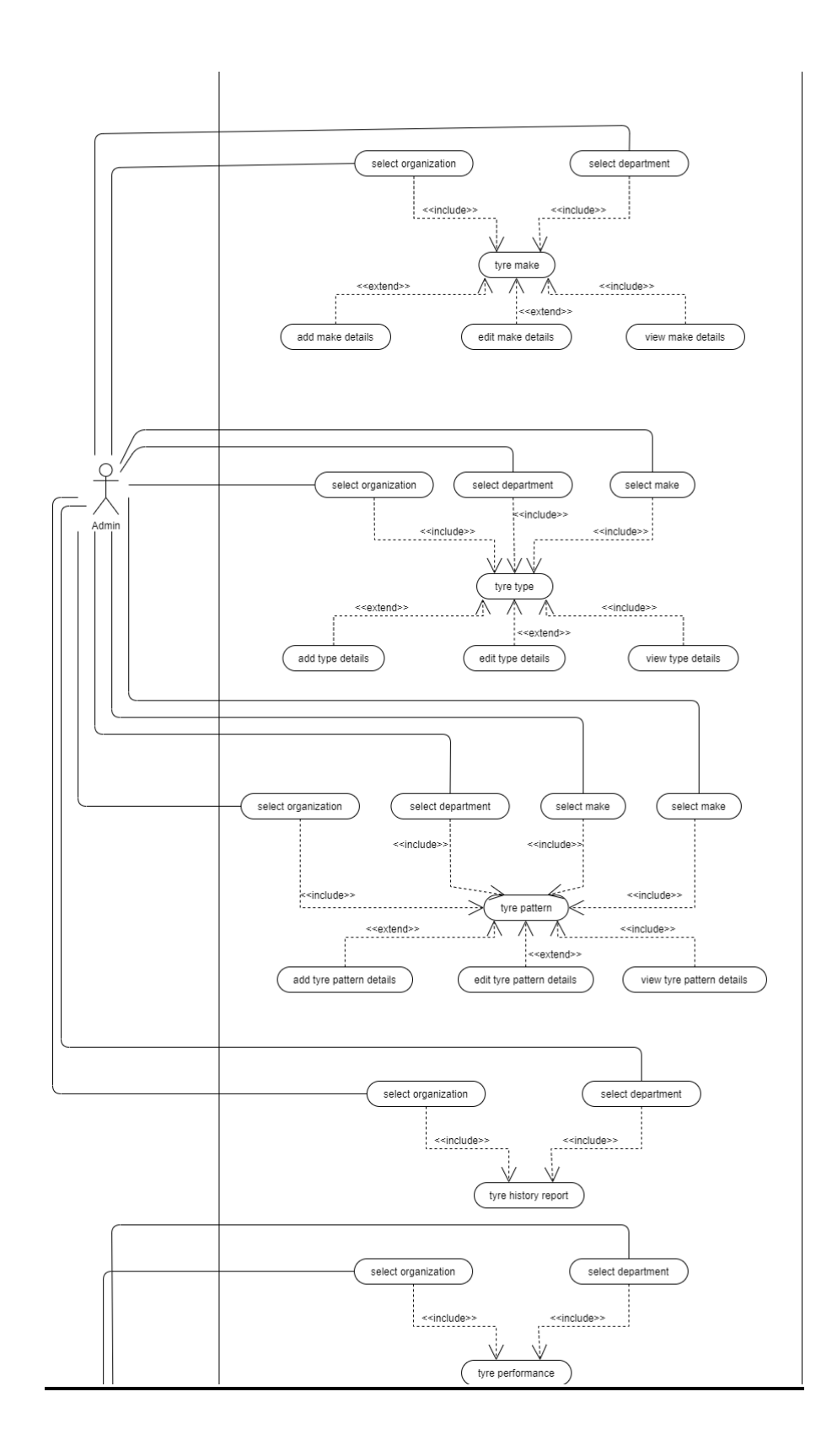

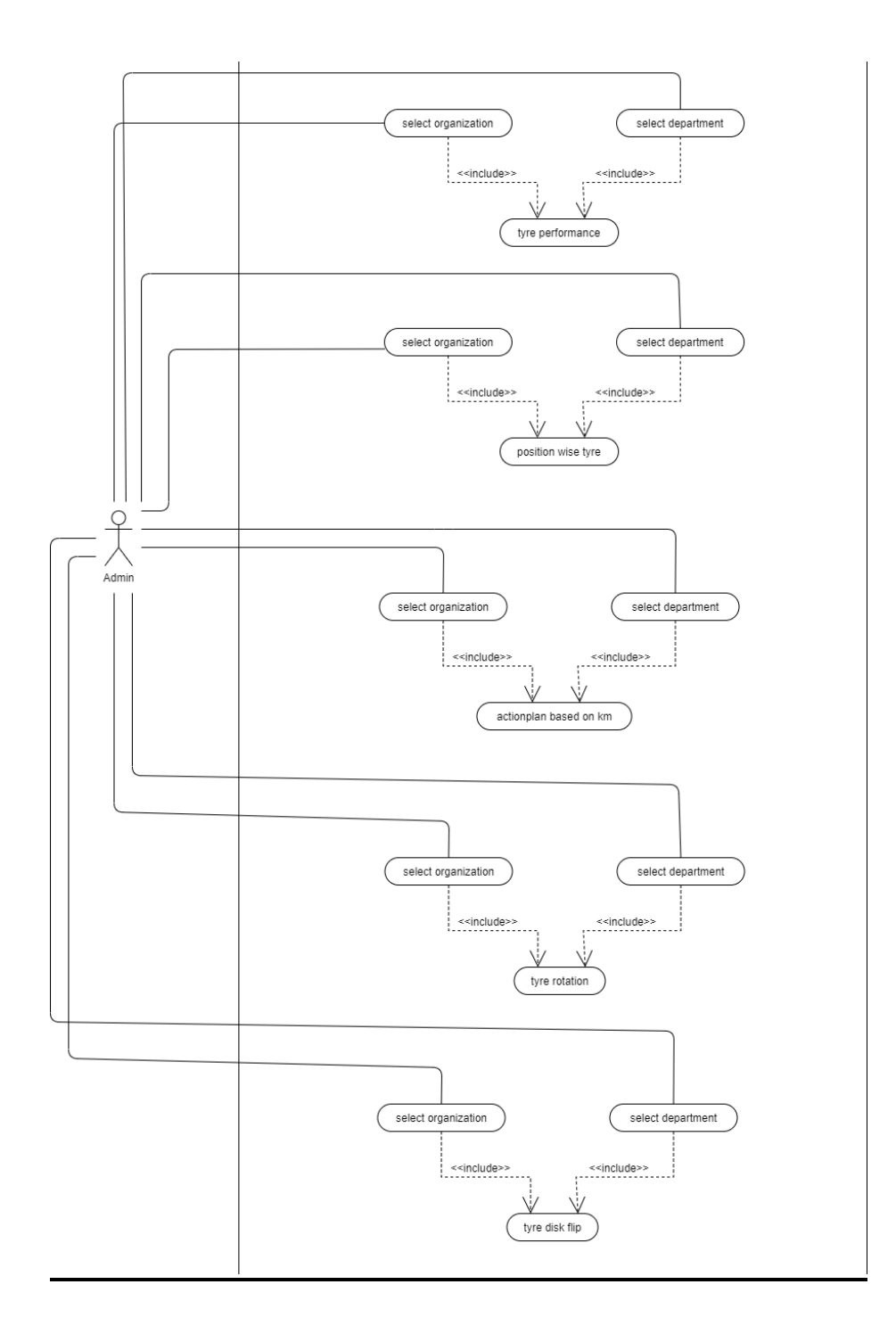

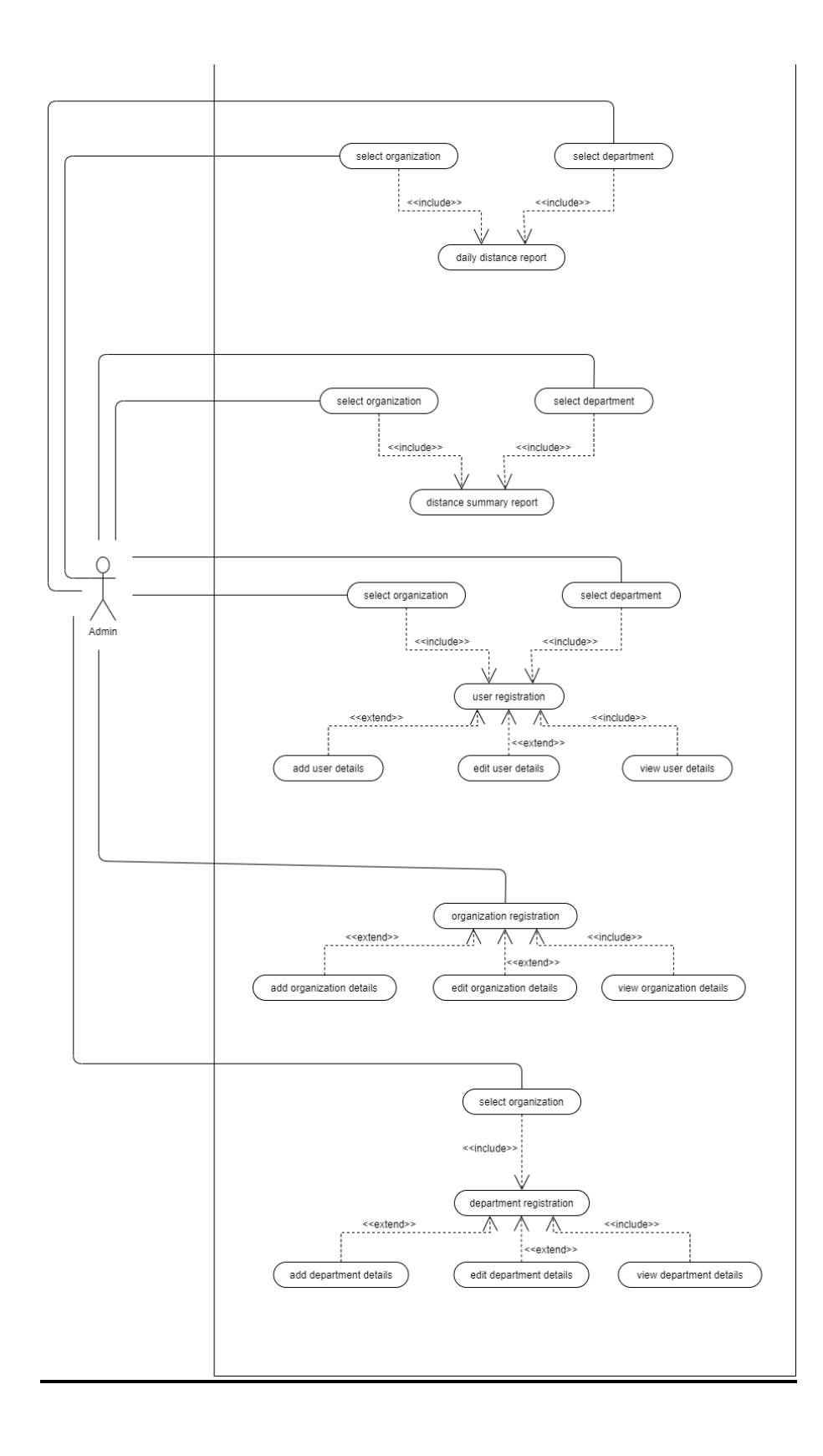

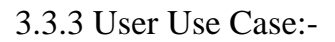

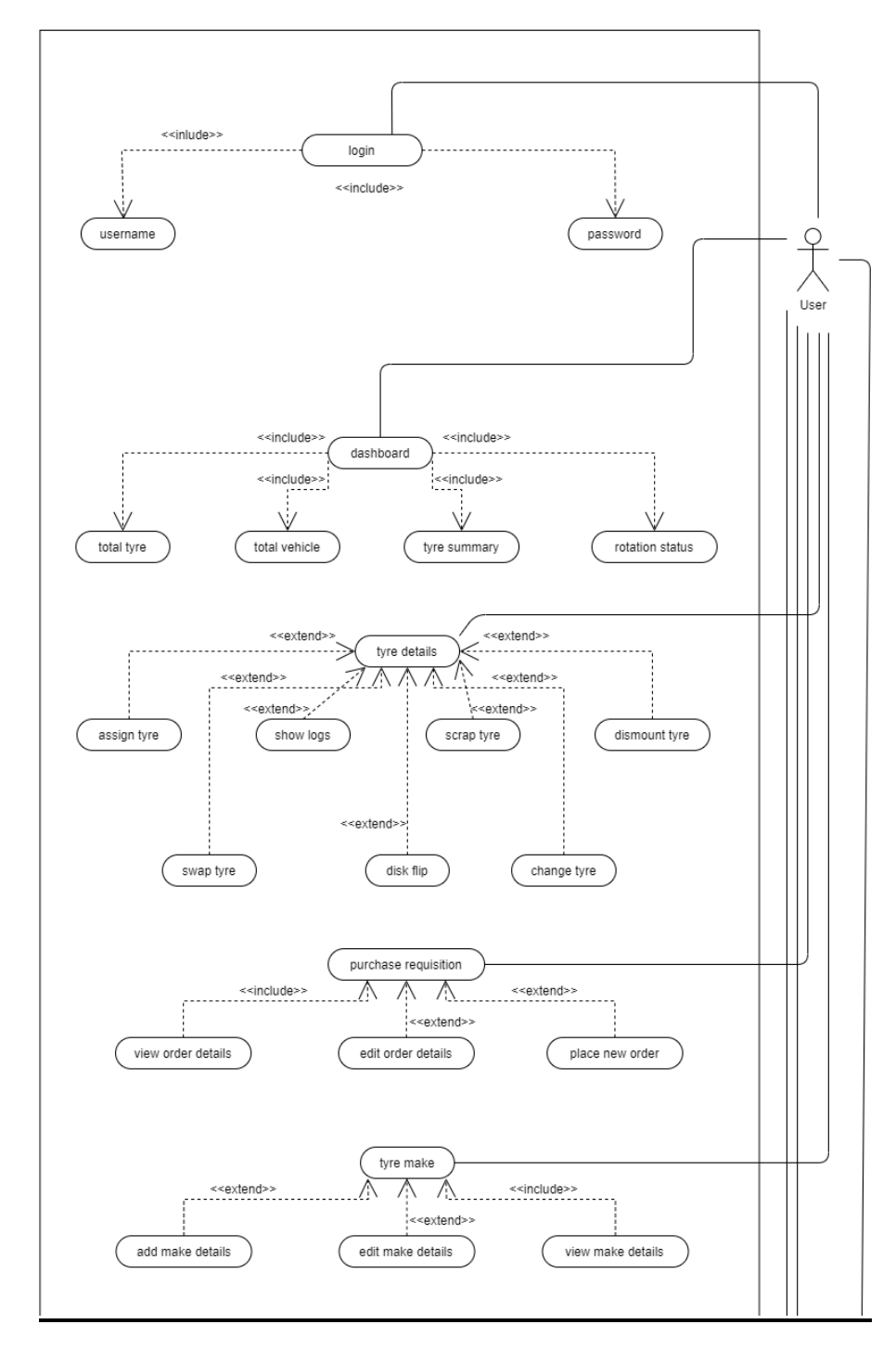

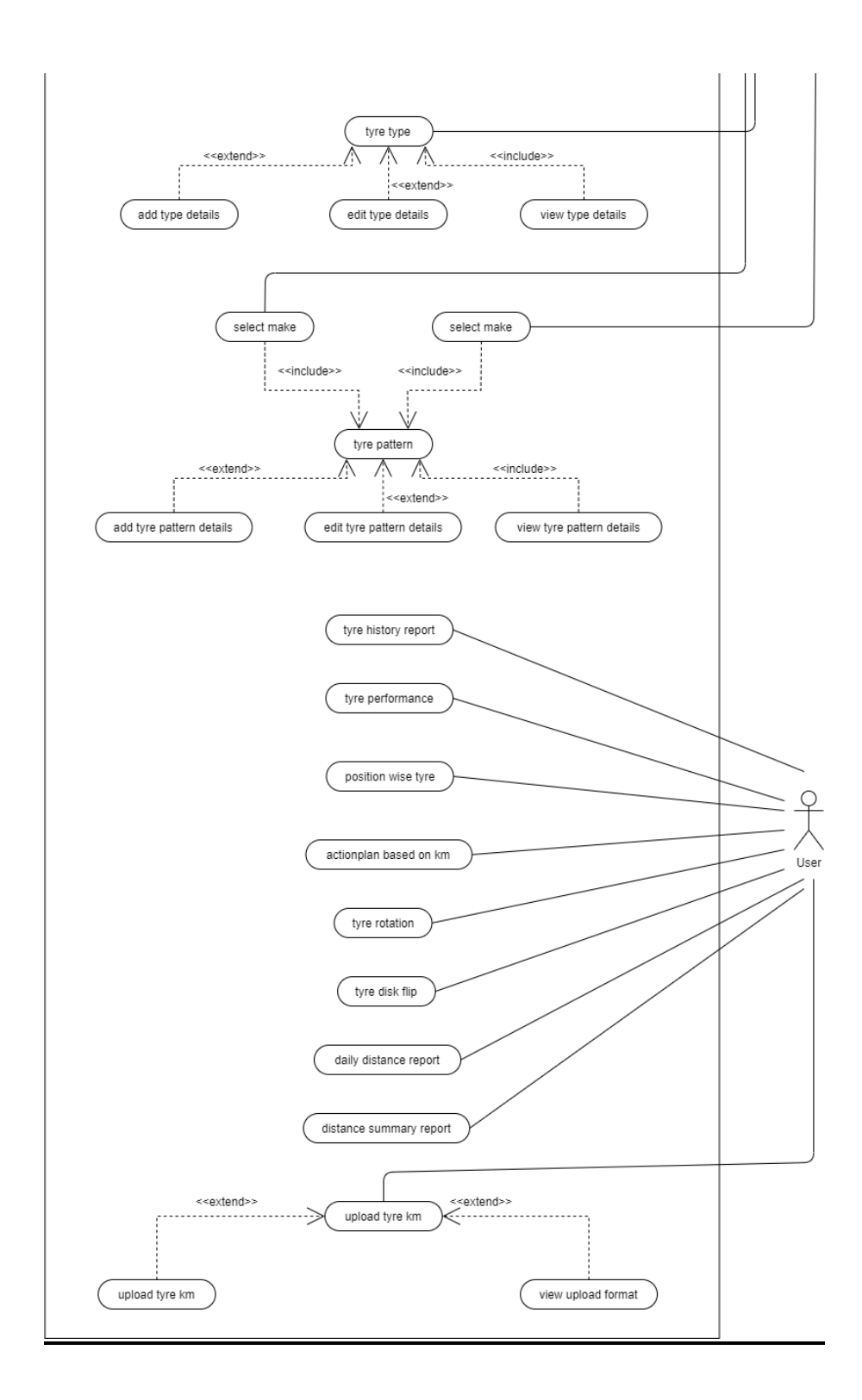

# 3.4 Activity Diagram

3.4.1 Admin Activity Diagram

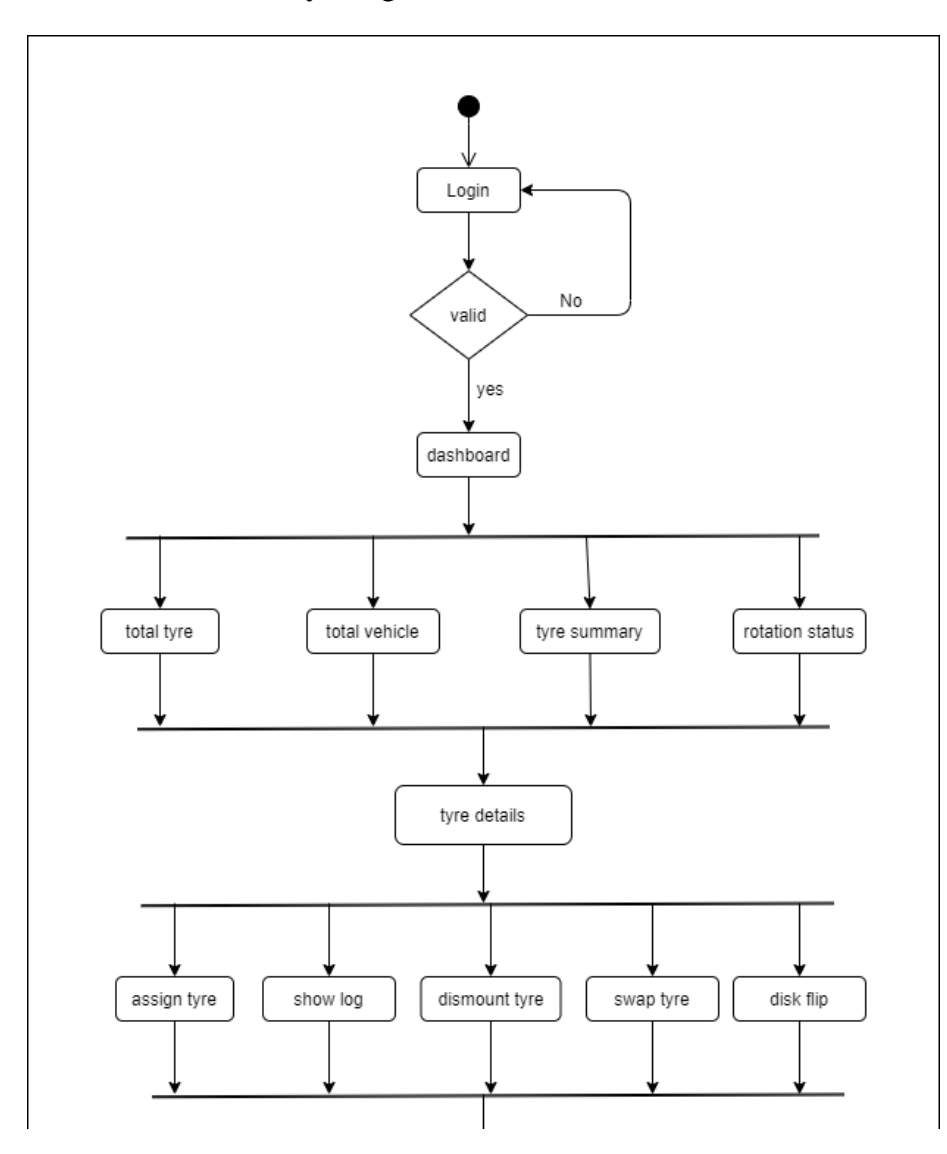

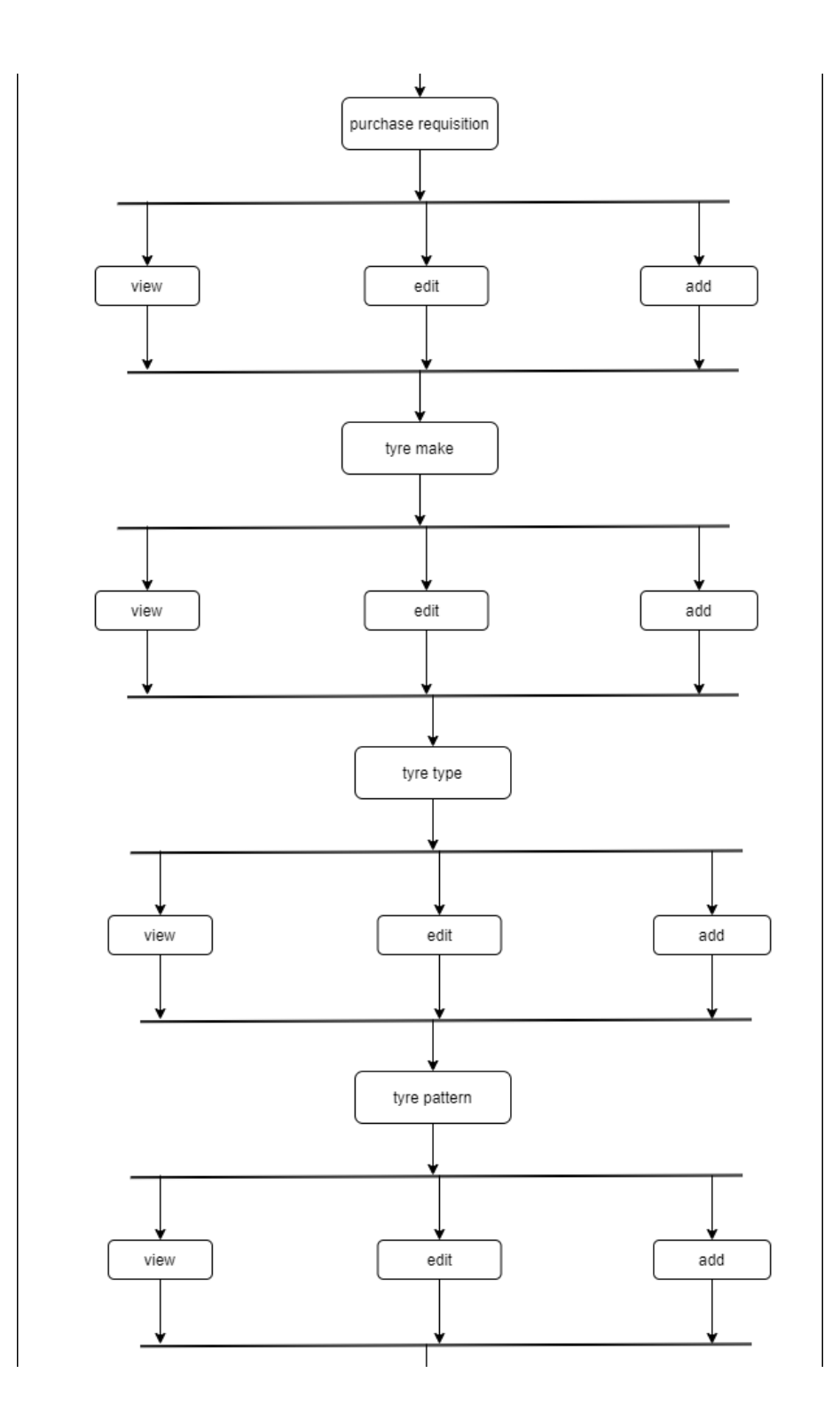

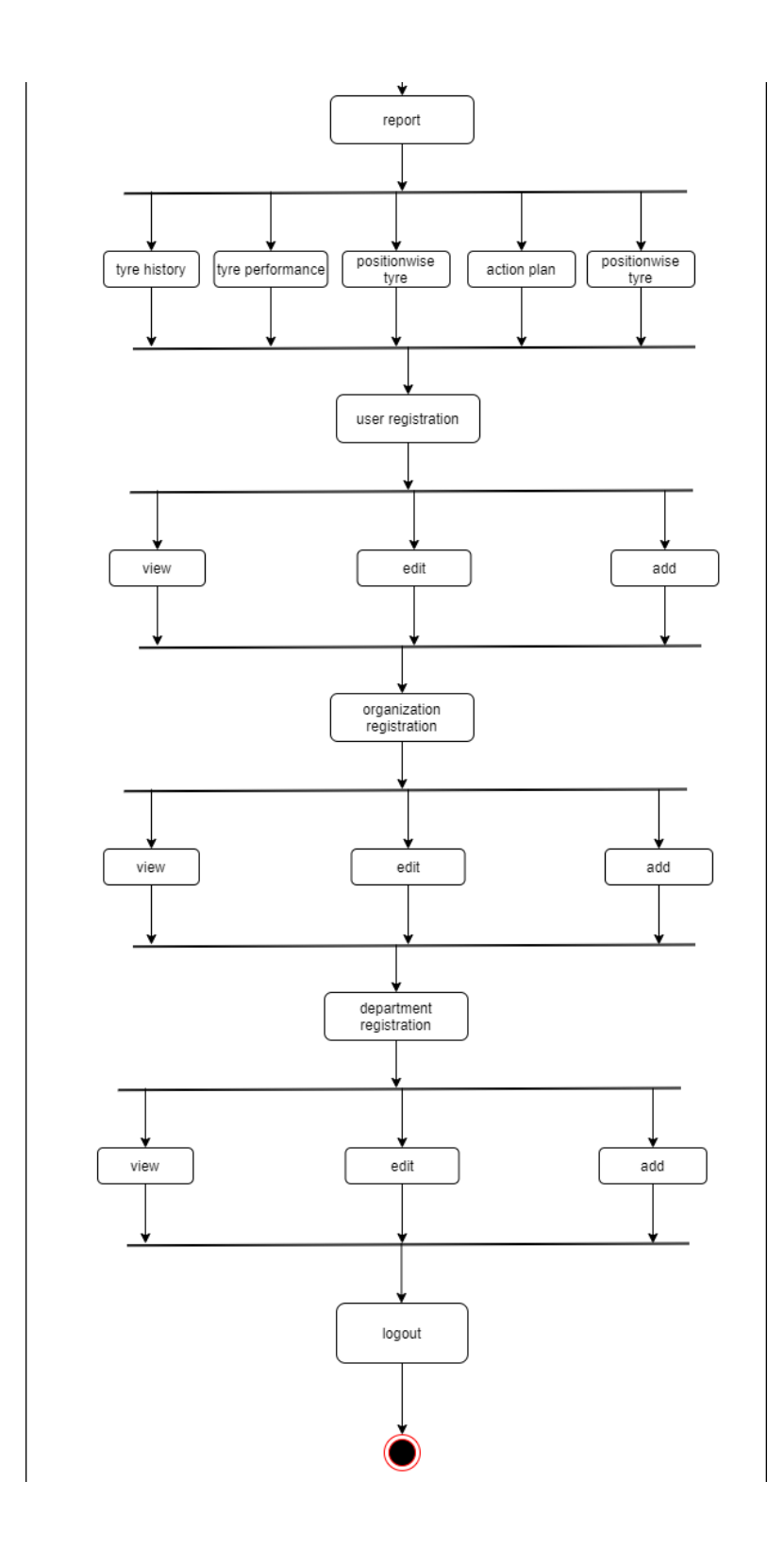

![](_page_33_Figure_0.jpeg)

# 3.4.2 User Activity Diagram

![](_page_34_Figure_0.jpeg)

![](_page_35_Figure_0.jpeg)
# 3.5 Sequence Diagram

### 3.5.1 Admin Sequence Diagram

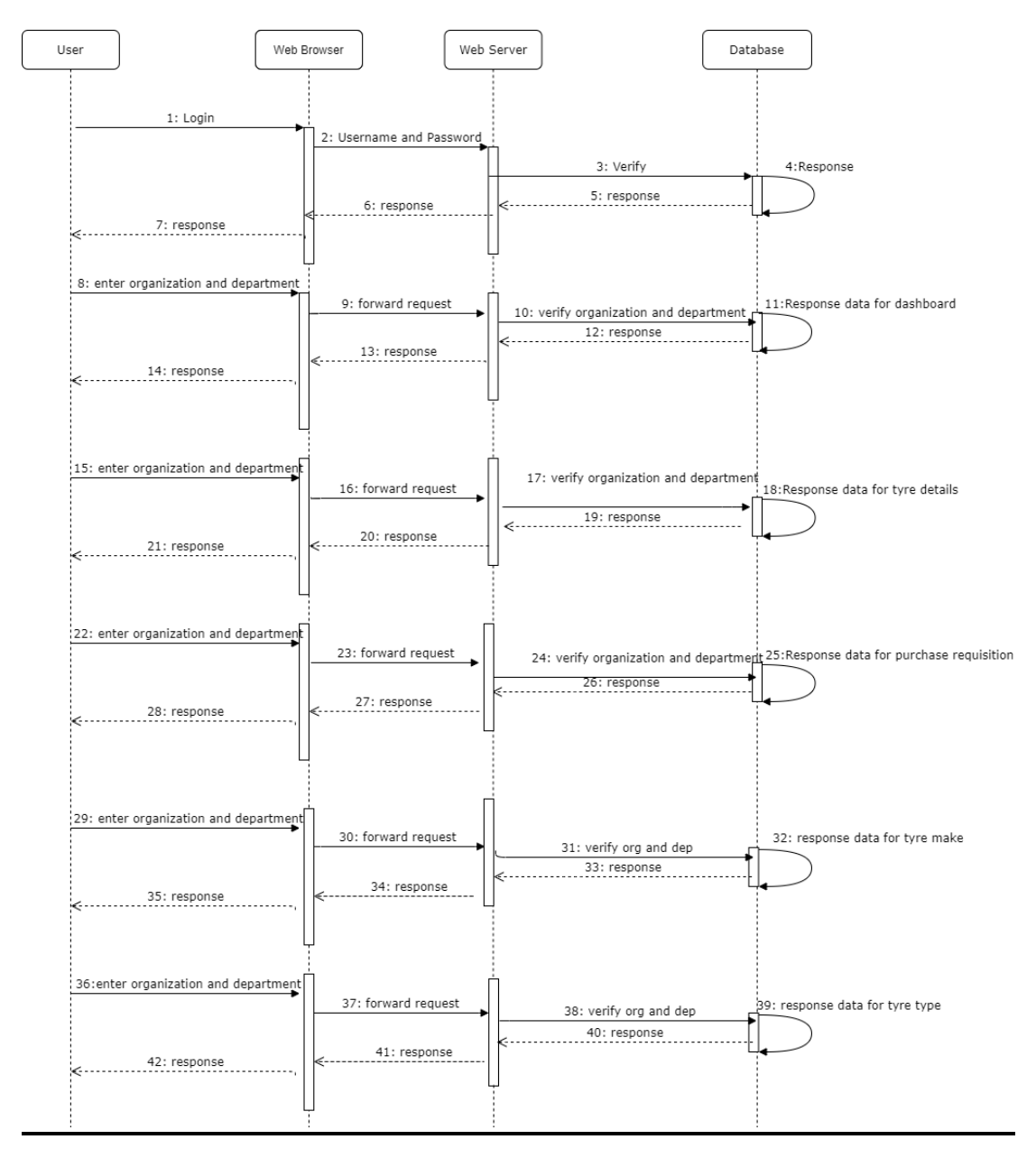

| 43:enter organization and department | 44: forward request | 45: verify org and dep<br>47: response | 46: response data for tyre pattern |
|--------------------------------------|---------------------|----------------------------------------|------------------------------------|
| 50:add organization                  | 51: forward details | 52: forward details<br>54: response    | 53: save                           |
| 57: add department                   | 58: forward details | 59: forward details                    | 60: save                           |
| 64: add user                         | 65: forward details | 66: forward details                    | 67: save                           |
|                                      |                     |                                        |                                    |

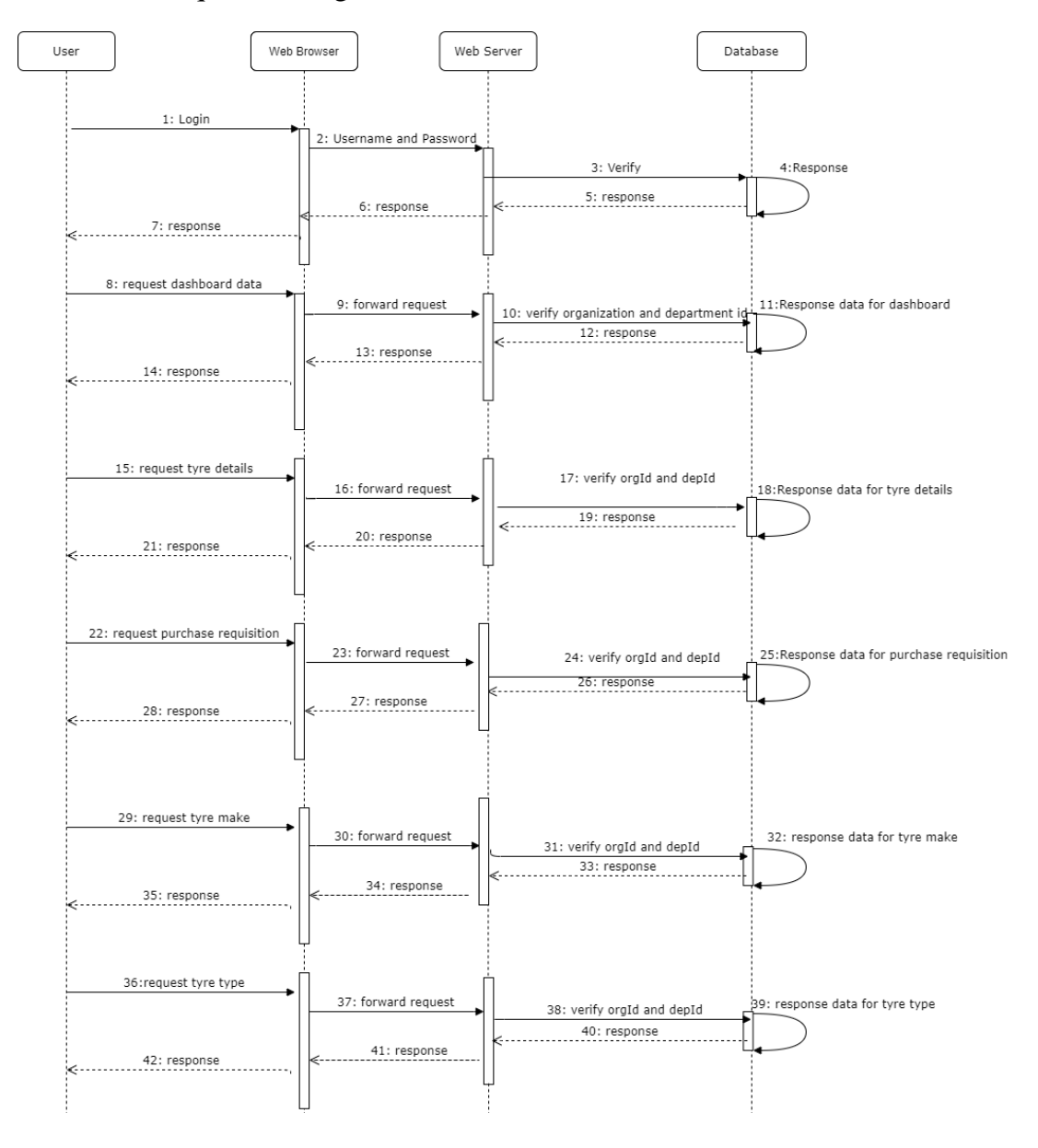

## 3.5.2 User Sequence Diagram

| 43:request tyre pattern                                                      | 44: forward request | 45: verify orgId and depId<br>47: response | 46: response data for tyre pattern            |
|------------------------------------------------------------------------------|---------------------|--------------------------------------------|-----------------------------------------------|
| 50:request tyre history report                                               | 51: forward details | 52: verify orgId and depId                 | 53: response data for tyre history report     |
| 57: request tyre performance report                                          | 58: forward details | 59: verify orgId and depId                 | 60: response data for tyre performance report |
| <ul> <li>€63: response</li> <li>64: request for distance report →</li> </ul> | 65: forward details | 66: verify orgId and depId                 | 67: response data for tyre distance report    |
| <                                                                            | 69: response        | 68: response                               |                                               |
|                                                                              |                     |                                            |                                               |

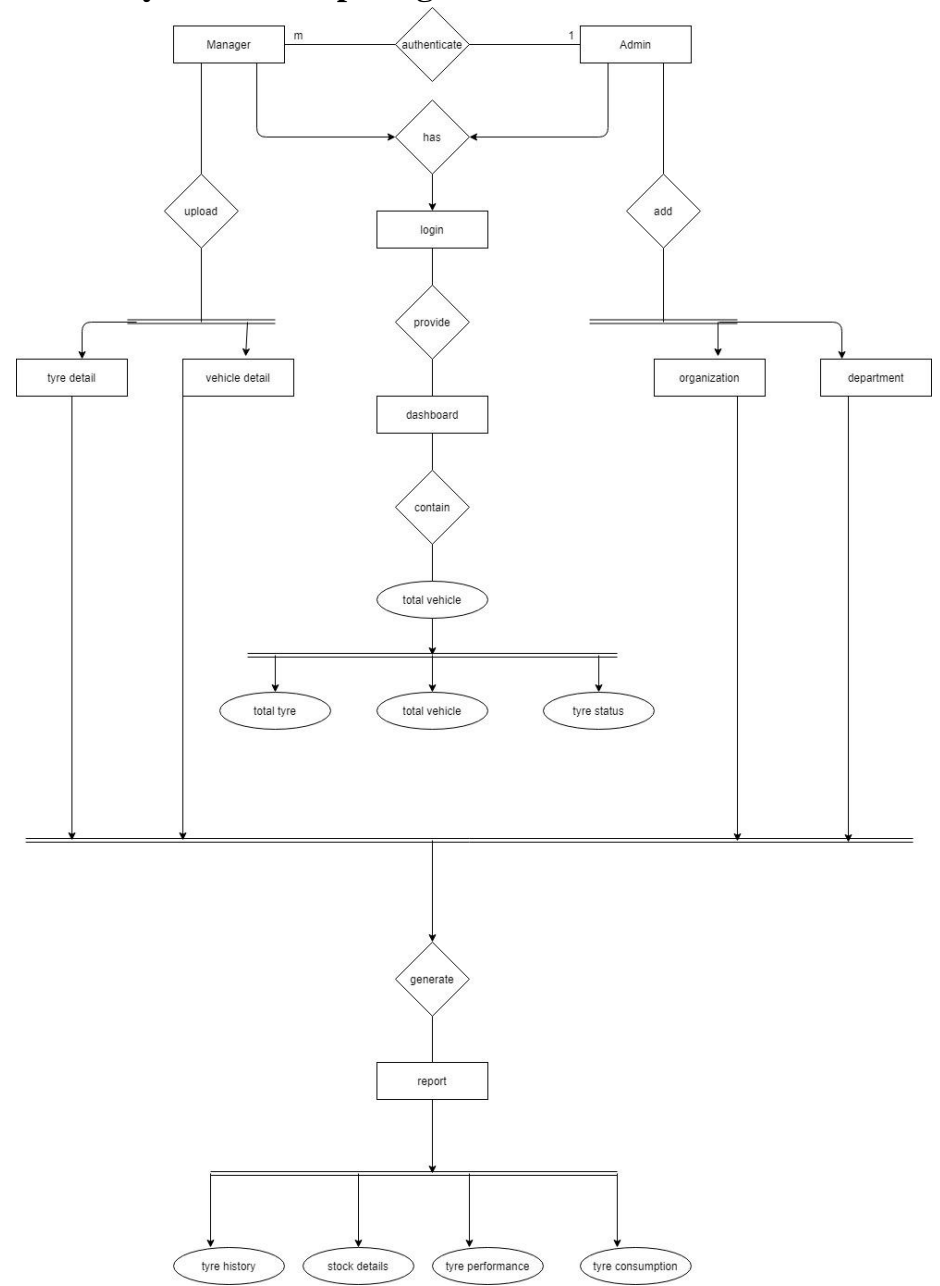

3.6 Entity Relationship Diagram

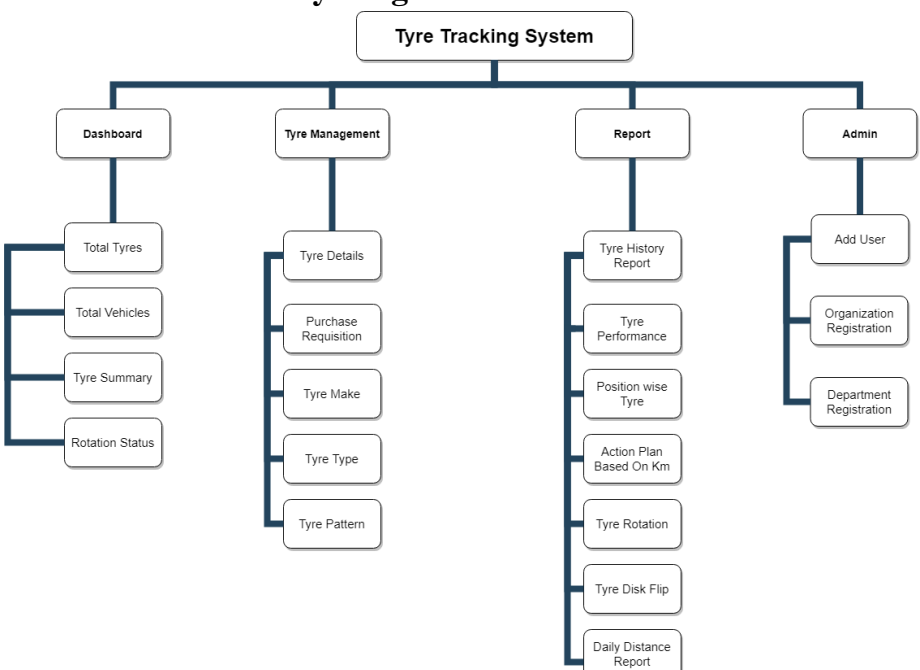

## **3.7 Module Hierarchy Diagram**

### **3.10 Module Specification Modules:**

#### 1) Dashboard Module:

In this module the user is presented with all the information regarding tyres such as total tyres, total vehicle, tyre status, tyre summary, rotation status in graphical format.

### 2) Tyre Details Module:

In tyre details module, the user is able to view all the tyres associated to his organization and its specific department by default. Optionally, the user can select specific vehicle corresponding to his organization and department to view only specific tyre information.

The user is presented with all the required information about tyre such as to which vehicle the tyre is associated, tyre number, tyre tag number, tyre position, tyre status, tyre type, tyre pattern, tyre make, etc.

The user is also presented multiple options to perform various operations on specific tyre from viewing

37

its history to changing its status, from adding new tyre to specific vehicle to dismounting the tyre, etc.

#### 3) Tyre Management Module:

In tyre management module there are following 3 sub modules.

1) Tyre Make:

In this module the user can view the tyre make information of all the tyres that are used by the specific department of the organization.

The option for adding new tyre make, edit previous make data and delete make data is also available.

2) Tyre Type:

In this module the user can view the tyre type i.e. whether the tyre is tubeless or tube tyre on selecting the tyre make for his organization and department.

38

The option for adding new tyre type, edit previous type data and delete type data is also available.

3) Tyre Pattern:

In this module the user can view the tyre pattern which include tyre name, tyre size, tread pattern, benchmark Km specified by the manufacturer on selecting specific tyre type for specific tyre make for specific organization and department.

The option for adding new tyre pattern, edit previous pattern data and delete pattern data is also available.

#### 4) Reports Module:

The user is presented with multiple reports for his organization and department which are as follows: 1) Tyre History: In tyre history report, the user is presented with all the previous and current life status of tyre, tyre performance in various tyre phases and when was the last change updated.

2) Tyre Performance:

In this report the user is presented with average number of Kms travelled by specific tyre of the given make in various phases.

3) Action Plan Based On Km:

Based on the Kms travelled by the tyre in various tyre phases, the user then gets a notification when the tyre is near the end of its given phase to either change the tyre phase or perform tyre rotation.

4) Tyre Rotation:

Tyre rotation report specifies which tyre is on which vehicle and at what position and how many Kms the tyre travelled at that position.

5) Tyre Disk Flip:

Tyre disk flip report specifies which tyre is on which vehicle and at what position and how many Kms the tyre travelled at that position after disk flip.

6) Daily Distance Report:

Daily distance report specifies which tyre on which vehicle from what day to what date has travelled how much Kms.

7) Distance Summary Report:

Distance summary report specifies which vehicle on what day has travelled how much Kms.

## 5) Administration Module:

Admin handles and manages users, organizations and departments. He has the authority to add, update, and delete users, organizations and departments.

# 3.13 User Interface Design

1. Login

| Tyre Tracking                                                        |  |
|----------------------------------------------------------------------|--|
| Tyre Tracking<br>Welcome, please use the form to sign-in<br>Username |  |
| Password<br>Login                                                    |  |
|                                                                      |  |

## 2. Dashboard

| ₿ | Tyre<br>Tracking |                                |                            | 2                     |
|---|------------------|--------------------------------|----------------------------|-----------------------|
|   | Dashboard        | Organization *<br>Department * | Select Organization v<br>v | ٥                     |
|   | Tyre Tracking    |                                |                            | (©All Rights Reserved |
|   |                  |                                |                            |                       |
|   |                  |                                |                            |                       |

3. Tyre Details

| Tyre<br>Track          | ing              |                                           |                     | 2                    |   |
|------------------------|------------------|-------------------------------------------|---------------------|----------------------|---|
| Tyre I                 | vetails          | Organization *<br>Department *<br>Vehicle | Select Organization |                      | ٥ |
| Tyre                   | Fracking         |                                           |                     | ©All Rights Reserved |   |
| localhost:4200/#/mainP | ages/tyreDetails |                                           |                     |                      |   |

# 4. Tyre Make

| ₿ | Tyre<br>Tracking |                                |                     |        | 2                       |
|---|------------------|--------------------------------|---------------------|--------|-------------------------|
|   | Make             | Organization *<br>Department * | Select Organization | *<br>* | ٥                       |
|   | Tyre Tracking    |                                |                     |        | (C) All Rights Reserved |
|   |                  |                                |                     |        |                         |

5. Tyre Type

| • | Tyre<br>Tracking |                                          |                     |             | 2                    |   |
|---|------------------|------------------------------------------|---------------------|-------------|----------------------|---|
|   | Туге Туре        | Organization *<br>Department *<br>Make * | Select Organization | *<br>*<br>* |                      | ۰ |
|   | Tyre Tracking    |                                          |                     |             | ⊘All Rights Reserved |   |

# 6. Tyre Pattern

| ₿ | Tyre<br>Tracking |                                                         | 2                   |    |
|---|------------------|---------------------------------------------------------|---------------------|----|
|   | Tyre Pattern     | Organization *<br>Department *<br>Make *<br>Tyre Type * | Select Organization | ٥  |
|   | Tyre Tracking    |                                                         | ⊚All Rights Reserv  | ed |
|   |                  |                                                         |                     |    |

# 7. Tyre Details

| Tyre<br>Tracking |                                           |                                 | 2                     |
|------------------|-------------------------------------------|---------------------------------|-----------------------|
| Tyre Details     | Organization *<br>Department *<br>Vehicle | Select Organization v<br>v<br>v | ٥                     |
| Tyre Tracking    | ]                                         |                                 | (©All Rights Reserved |

## 8. Tyre History

| Tyre<br>Tracking                          |                                               |                     |                           | *                    |   |
|-------------------------------------------|-----------------------------------------------|---------------------|---------------------------|----------------------|---|
| Tyre History                              | Organization *<br>Department *<br>Report Type | Select Organization | V Not Assigned To Vehicle |                      | ٥ |
| Tyre Tracking                             |                                               |                     |                           | ⊜All Rights Reserved |   |
| localhost:4200/#/mainPages/tyreHistoryRep | ort                                           |                     |                           |                      |   |

# 9. Tyre Performance

|                 | Tyre<br>Tracking                                           | ٤.                   |   |
|-----------------|------------------------------------------------------------|----------------------|---|
|                 | Tyre Performance<br>Organization *<br>Department *<br>From |                      | ٠ |
|                 | То                                                         | To                   |   |
| 1               | Tyre Tracking                                              | ⊙All Rights Reserved |   |
| localhost:4200/ | #/mainPages/tyrePerformanceReport                          |                      |   |

# 10. Position wise Tyre

|        | eport          | Select Oro | anization |             | 2    |        |      |        |  |
|--------|----------------|------------|-----------|-------------|------|--------|------|--------|--|
|        | Organization * | coloci org |           |             | ~    |        |      |        |  |
| Status | Default        | O New      |           | O RTD1      |      | O RTD2 |      | O RTD3 |  |
|        | No Of Tyres    | <b>0</b> 6 | 08        | O 10        | O 12 | O 14   | O 16 |        |  |
|        |                |            | W         | ith Stepney |      |        |      |        |  |
|        |                |            | Q         | Search      |      |        |      |        |  |

| Fields         | Туре         | Siz<br>e | Constrai<br>nts | Descripti<br>on                     |
|----------------|--------------|----------|-----------------|-------------------------------------|
| ORG_ID         | Smalli<br>nt | 5        | Primary<br>Key  | Organizat<br>ion ID                 |
| ORG_NAME       | Char         | 60       | Not Null        | Organizat<br>ion Name               |
| ORG_ADDRESS    | Varch<br>ar  | 10<br>0  | Not Null        | Organizat<br>ion<br>Address         |
| DEP_ID         | Tinyi<br>nt  | 3        | Primary<br>Key  | Departme<br>nt ID                   |
| DEP_NAME       | Varch<br>ar  | 10<br>0  | Not Null        | Departme<br>nt Name                 |
| DEP_ADDRESS    | Varch<br>ar  | 10<br>0  | Not Null        | Departme<br>nt<br>Address           |
| DEP_CONTACT_NO | Char         | 15       | Not Null        | Departme<br>nt<br>Contact<br>Number |
| DEP_EMAIL_ID   | Varch<br>ar  | 10<br>0  | Not Null        | Departme<br>nt Email                |
| MAK_ID         | Smalli<br>nt | 5        | Primary<br>Key  | Tyre<br>Make ID                     |
| MAK_NAME       | Varch<br>ar  | 60       | Not Null        | Tyre<br>Make<br>Name                |
| TTY_ID         | Smalli<br>nt | 5        | Primary<br>Key  | Tyre<br>Type ID                     |
| TTY_NAME       | Varch<br>ar  | 60       | Not Null        | Tyre<br>Type<br>Name                |
| TPA_ID         | Smalli<br>nt | 5        | Primary<br>Key  | Tyre<br>Pattern<br>ID               |
| TPA_NAME       | Varch<br>ar  | 60       | Not Null        | Tyre<br>Pattern                     |

# 3.14 Data Dictionary

|                 |              |         |                | Name                                                                        |
|-----------------|--------------|---------|----------------|-----------------------------------------------------------------------------|
| USR_ID          | Smalli<br>nt | 5       | Primary<br>Key | User ID                                                                     |
| UGP_ID          | Tinyi<br>nt  | 3       | Not Null       | User<br>Group ID                                                            |
| USR_NAME        | Char         | 20      | Not Null       | User<br>Name                                                                |
| USR_PASSWORD    | Char         | 40      | Not Null       | User<br>Password                                                            |
| USR_FULL_NAME   | Varch<br>ar  | 10<br>0 | Not Null       | User<br>Name                                                                |
| TYR_ID          | Smalli<br>nt | 5       | Primary<br>Key | Tyre ID                                                                     |
| VEH_ID          | Smalli<br>nt | 5       | Primary<br>Key | Vehicle<br>ID                                                               |
| TYR_NO          | Varch<br>ar  | 50      | Not Null       | Tyre<br>Number                                                              |
| TYR_TAG_NO      | Varch<br>ar  | 30      | Not Null       | Tyre Tag<br>Number                                                          |
| TYR_POSITION    | Varch<br>ar  | 30      | Not Null       | Tyre<br>Position                                                            |
| TYR_LIFE_STATUS | Char         | 1       | Not Null       | Tyre Life<br>Status (N<br>= New,<br>1 = RTD1<br>, 2 =<br>RTD2, 3<br>= RTD3) |
| TYR_REMOULD_YN  | Char         | 1       | Not Null       | Tyre<br>Remould<br>(Y= Yes,<br>N = No)                                      |
| TYR_SIZE        | Varch<br>ar  | 20      | Not Null       | Tyre Size                                                                   |
| TYR_NSD         | Varch<br>ar  | 20      | Not Null       | Tyre<br>NSD                                                                 |
| TYR_BRAND       | Varch<br>ar  | 50      | Not Null       | Tyre<br>Brand                                                               |

| TYR_MAKE           | Varch | 40 | Not Null   | Tyre                         |
|--------------------|-------|----|------------|------------------------------|
| 1                  | ar    |    |            | Make                         |
|                    |       |    |            | U =                          |
|                    |       | 1  |            | Usable, P                    |
| TYR_WORK_FLOW_STA  | Char  |    | Not Null   | =                            |
| TUS                |       | 1  | INOU INUII | Punctured                    |
|                    |       |    |            | , R =                        |
|                    |       |    |            | Repair                       |
| TYR_NEW_RUNNING_K  | float |    | Not Null   | New Tyre                     |
| MS                 | noat  |    | INOU INUII | Km                           |
| TYR_RTD1_RUNNING_K | fleet |    | No4 Nu11   | RTD1                         |
| MS                 | noat  |    | INOU INUIT | Tyre Km                      |
| TYR_RTD2_RUNNING_K | float |    | Not Null   | RTD2                         |
| MS                 | noat  |    | INOU INUIT | Tyre Km                      |
| TYR_RTD3_RUNNING_K | float |    | Not Null   | RTD3                         |
| MS                 | moat  |    | INOU INUII | Tyre Km                      |
| TVR NEW BENCHMAR   |       |    |            | New Tyre                     |
| K KMS              | float |    | Not Null   | Benchma                      |
| K_KWB              |       |    |            | rk Km                        |
|                    |       |    |            | RTD1                         |
| TYR_RTD1_BENCHMAR  | float |    | Not Null   | Benchma                      |
| K_KMS              | noat  |    |            | rk Tyre                      |
|                    |       |    |            | Km                           |
|                    |       |    |            | RTD2                         |
| TYR_RTD2_BENCHMAR  | float |    | Not Null   | Benchma                      |
| K_KMS              | noat  |    | INOU INUIT | rk Tyre                      |
|                    |       |    |            | Km                           |
|                    |       |    |            | RTD3                         |
| TYR_RTD3_BENCHMAR  | float |    | Not Null   | Benchma                      |
| K_KMS              | noat  |    | Not Null   | rk Tyre                      |
|                    |       |    |            | Km                           |
| TVD ACTIVE VN      | Char  | 1  | Not Null   | $\mathbf{Y} = \mathbf{yes},$ |
| IIN_ACTIVE_IN      | Ciiai | 1  |            | N = No                       |

# 3.15 Table Specification

1. Tyre

| Fields          | Туре         | Siz | Constrai<br>nts | Descripti                                                                              |
|-----------------|--------------|-----|-----------------|----------------------------------------------------------------------------------------|
| TYR_ID          | Smalli<br>nt | 5   | Primary<br>Key  | Tyre ID                                                                                |
| VEH_ID          | Smalli<br>nt | 5   | Primary<br>Key  | Vehicle<br>ID                                                                          |
| TYR_NO          | Varch<br>ar  | 50  | Not Null        | Tyre<br>Number                                                                         |
| TYR_TAG_NO      | Varch<br>ar  | 30  | Not Null        | Tyre Tag<br>Number                                                                     |
| TYR_POSITION    | Varch<br>ar  | 30  | Not Null        | Tyre<br>Position                                                                       |
| TYR_LIFE_STATUS | Char         | 1   | Not Null        | Tyre<br>Life<br>Status<br>(N =<br>New , 1<br>= RTD1<br>, 2 =<br>RTD2 ,<br>3 =<br>RTD3) |
| TYR_REMOULD_YN  | Char         | 1   | Not Null        | Tyre<br>Remould<br>(Y= Yes<br>,<br>N = No)                                             |
| TYR_SIZE        | Varch<br>ar  | 20  | Not Null        | Tyre<br>Size                                                                           |
| TYR_NSD         | Varch<br>ar  | 20  | Not Null        | Tyre<br>NSD                                                                            |
| TYR_BRAND       | Varch<br>ar  | 50  | Not Null        | Tyre<br>Brand                                                                          |
| TYR_MAKE        | Varch<br>ar  | 40  | Not Null        | Tyre<br>Make                                                                           |

| TYR_WORK_FLOW_STA<br>TUS   | Char  | 1 | Not Null | U =<br>Usable ,<br>P =<br>Puncture<br>d , R =<br>Repair |
|----------------------------|-------|---|----------|---------------------------------------------------------|
| TYR_NEW_RUNNING_K<br>MS    | float |   | Not Null | New<br>Tyre Km                                          |
| TYR_RTD1_RUNNING_K<br>MS   | float |   | Not Null | RTD1<br>Tyre Km                                         |
| TYR_RTD2_RUNNING_K<br>MS   | float |   | Not Null | RTD2<br>Tyre Km                                         |
| TYR_RTD3_RUNNING_K<br>MS   | float |   | Not Null | RTD3<br>Tyre Km                                         |
| TYR_NEW_BENCHMAR<br>K_KMS  | float |   | Not Null | New<br>Tyre<br>Benchm<br>ark Km                         |
| TYR_RTD1_BENCHMAR<br>K_KMS | float |   | Not Null | RTD1<br>Benchm<br>ark Tyre<br>Km                        |
| TYR_RTD2_BENCHMAR<br>K_KMS | float |   | Not Null | RTD2<br>Benchm<br>ark Tyre<br>Km                        |
| TYR_RTD3_BENCHMAR<br>K_KMS | float |   | Not Null | RTD3<br>Benchm<br>ark Tyre<br>Km                        |
| TYR_ACTIVE_YN              | Char  | 1 | Not Null | Y = yes, $N = No$                                       |

# 2. Organization

| Fields                  | Туре      | Size         | Constraints | Description  |
|-------------------------|-----------|--------------|-------------|--------------|
|                         | Smallint  | 5            | Primary     | Organization |
| UKU_ID                  | Sinamit 5 | 5            | Key         | ID           |
| ODC NAME Ch             | Char      | 60           | Not Null    | Organization |
|                         | Cilai     | 00           | INOU INUII  | Name         |
| OPG ADDRESS Varchar 100 | Not Null  | Organization |             |              |
| OKO_ADDKESS             | varchai   | 100          | INDUINUII   | Address      |

# 3. Department

| Fields             | Туре        | Siz<br>e | Constraint s   | Description                      |
|--------------------|-------------|----------|----------------|----------------------------------|
| DEP_ID             | Tinyint     | 3        | Primary<br>Key | Departmen<br>t ID                |
| DEP_NAME           | Varcha<br>r | 100      | Not Null       | Departmen<br>t Name              |
| DEP_ADDRESS        | Varcha<br>r | 100      | Not Null       | Departmen<br>t Address           |
| DEP_CONTACT_N<br>O | Char        | 15       | Not Null       | Departmen<br>t Contact<br>Number |
| DEP_EMAIL_ID       | Varcha<br>r | 100      | Not Null       | Departmen<br>t Email             |

## 4. Make

| Fields   | Туре     | Size | Constraints    | Description       |
|----------|----------|------|----------------|-------------------|
| MAK_ID   | Smallint | 5    | Primary<br>Key | Tyre Make<br>ID   |
| MAK_NAME | Varchar  | 60   | Not Null       | Tyre Make<br>Name |

# 5. Tyre Type

| Fields   | Туре     | Size | Constraints    | Description       |
|----------|----------|------|----------------|-------------------|
| TTY_ID   | Smallint | 5    | Primary<br>Key | Tyre Type<br>ID   |
| TTY_NAME | Varchar  | 60   | Not Null       | Tyre Type<br>Name |

# 6. Tyre pattern

| Fields   | Туре     | Size | Constraints | Description |
|----------|----------|------|-------------|-------------|
| TPA_ID   | Smallint | 5    | Primary     | Tyre        |
|          |          |      | Key         | Pattern ID  |
| TPA_NAME | Varchar  | 60   |             | Tyre        |
|          |          |      | Not Null    | Pattern     |
|          |          |      |             | Name        |

| Fields            | Туре     | Size | Constraints    | Description |
|-------------------|----------|------|----------------|-------------|
| USR_ID            | Smallint | 5    | Primary<br>Key | User ID     |
|                   |          |      |                | User        |
| UGP_ID            | Tinyint  | 3    | Not Null       | Group ID    |
| USR_NAME          | Char     | 20   | Not Null       | User Name   |
| USP PASSWOPD      | Char     | 40   | Not Null       | User        |
| USK_IASSWORD Chai | Cilai    | 40   | INOU INUII     | Password    |
| USR_FULL_NAME     | Varchar  | 100  | Not Null       | User Name   |

| I<br>D | Objective                                                                                      | Action                                                                               | Expected<br>Result                                                                    | Actual<br>Result                                      | Statu |
|--------|------------------------------------------------------------------------------------------------|--------------------------------------------------------------------------------------|---------------------------------------------------------------------------------------|-------------------------------------------------------|-------|
| 1      | Incorrect<br>Username<br>and<br>Password                                                       | Display<br>Error<br>Message                                                          | Error at<br>Sign in<br>for Wrong<br>Username<br>and<br>Password<br>Message<br>Display | Error<br>message<br>gets<br>displayed                 | Pass  |
| 2      | Correct<br>Username<br>and<br>Password                                                         | Redirect                                                                             | Redirect<br>to<br>dashboard<br>Screen.                                                | Redirecte<br>d to<br>Dashboar<br>d Home<br>Screen.    | Pass  |
| 3      | Click on<br>search<br>button<br>without<br>selecting<br>organization<br>and<br>department      | Display<br>warning<br>message                                                        | Warning<br>to select<br>all<br>required<br>fields                                     | Warning<br>message<br>to select<br>required<br>fields | Pass  |
| 4      | Select<br>organization<br>and click<br>search                                                  | Display<br>warning<br>message to<br>select<br>department                             | Warning<br>to select<br>departme<br>nt                                                | Warning<br>message<br>to select<br>departme<br>nt     | Pass  |
| 5      | Select<br>organization<br>and<br>department<br>and click<br>search for no<br>available<br>data | Display<br>informative<br>message to<br>inform user<br>about no<br>available<br>data | Message<br>about no<br>data                                                           | Message<br>about no<br>data<br>available              | Pass  |

# 3.16 Test Procedures and Implementation

|        |                                                                                |                                                                            |                                                                                          | T                                                                                        |      |
|--------|--------------------------------------------------------------------------------|----------------------------------------------------------------------------|------------------------------------------------------------------------------------------|------------------------------------------------------------------------------------------|------|
| 6      | Select<br>organization<br>and<br>department<br>and click<br>search for<br>data | Display<br>appropriate<br>data inside<br>table                             | Display<br>data in<br>table                                                              | Display<br>data in<br>table                                                              | Pass |
| 7      | Select from<br>date greater<br>than to date                                    | Display error<br>message                                                   | Display<br>from date<br>should be<br>less than<br>to date<br>and clear<br>both<br>fields | Display<br>from date<br>should be<br>less than<br>to date<br>and clear<br>both<br>fields | Pass |
| 8      | Select from<br>date less<br>than to date                                       | Proceed for further input                                                  | Focus on<br>next input                                                                   | Focus on<br>next input                                                                   | Pass |
| 9      | Enter text<br>for mobile<br>number                                             | Display error<br>message<br>while<br>entering text                         | Display<br>invalid<br>format<br>error<br>while<br>entering<br>text                       | Display<br>invalid<br>format<br>error<br>while<br>entering<br>text                       | Pass |
| 1<br>0 | Hide button<br>based on<br>table column<br>data                                | Hide specific<br>button for<br>specific<br>record if<br>column is<br>blank | Hide<br>button                                                                           | Hide<br>Button                                                                           | Pass |
| 1      | Click on add<br>record<br>without<br>entering data                             | Display error<br>message to<br>notify user<br>about blank<br>fields        | Display<br>error<br>message                                                              | Display<br>error<br>message                                                              | Pass |
| 1<br>2 | Without<br>entering<br>required                                                | Disable save<br>button until<br>all required                               | Disable<br>save<br>button                                                                | Disable<br>save<br>button                                                                | Pass |

|        | fields disable save button                                                                                                    | fields are<br>entered                                                                                                    |                                               |                                               |      |
|--------|----------------------------------------------------------------------------------------------------|----------------------------------------------------------------------------------------------------|-----------------------------------------------|-----------------------------------------------|------|
| 1<br>3 | On cancel<br>button click<br>clear all<br>input values                                                                         | Clear all<br>input values<br>on cancel<br>button click                                                                          | Clear<br>input<br>values                      | Clear<br>input<br>values                      | Pass |
| 1 4    | Redirect user<br>to access<br>denied page<br>when<br>accessing<br>administrativ<br>e forms                                     | Redirect to<br>access<br>denied form<br>for<br>administrativ<br>e privileges                                                    | Redirect<br>to access<br>denied<br>form       | Redirect<br>to access<br>denied<br>form       | Pass |
| 1<br>5 | Display<br>reports to<br>user based<br>on his orgId<br>and depId<br>and hide<br>organization<br>and<br>department<br>selection | Hide<br>organization<br>and<br>department<br>selection for<br>user and<br>display<br>reports based<br>on his orgId<br>and depId | Hide<br>selection<br>and<br>display<br>report | Hide<br>selection<br>and<br>display<br>report | Pass |

# Chapter 4: USER MANUAL

4.1 User manual

- 4.2 Menu Explanation
- 4.3 Program Specification

#### 4.1 User Manual

## Login:-

- 1. User enters valid username and password.
- 2. Click onto Login Button.

### Dashboard:-

 Display data in graphical format for his organization and department.

### **Tyre Details:-**

- 1. Display entire tyre related data in table.
- 2. Provides user with various options to view logs, dismount tyre, assign tyre, swap tyre, etc.
- 3. Allows user to download data CSV.

### Tyre Make:-

- 1. Display tyres make related data in table.
- 2. Provides user to add, update, delete make data.
- 3. Allows user to download data CSV.

## Tyre Type:-

- 1. Display tyres type related data in table.
- 2. Provides user to add, update, delete make data.
- 3. Allows user to download data CSV.

### Tyre Pattern:-

- 1. Display tyres pattern related data in table.
- 2. Provides user to add, update, delete make data.
- 3. Allows user to download data CSV.

### **Tyre History:-**

- Display tyres history in table for his organization and department.
- 2. Allows user to download data CSV.

### **Tyre Performance:-**

- Display tyres performance in table for his organization and department.
- 2. Allows user to download data CSV.

### Position wise Tyre:-

- Display position wise tyre in table for his organization and department.
- 2. Allows user to download data CSV.

### Action Plan Based on Km:-

- Display action plan in table for his organization and department.
- 2. Allows user to download data CSV.

### **Tyre Rotation:-**

- Display tyre rotation information in table for his organization and department.
- 2. Allows user to download data CSV.

### Tyre Disk Flip:-

- Display tyre disk flip information in table for his organization and department.
- 2. Allows user to download data CSV.

### **Daily Distance Report:-**

- Display daily Kms travelled by tyre on selection on date in table for his organization and department.
- 2. Also data is shown in bar graph.
- 3. Allows user to download data CSV.

## **Distance Summary Report:-**

- Display distance summary information for selected date of vehicle in table for his organization and department.
- 2. Allows user to download data CSV.

#### 4.2 Menu Explanation

- 1. User logs into Tyre Tracking.
- 2. User is presented with dashboard with all the required information about tyres related to his organization and department.
- 3. Click on the menu icon to view all available menus.
- 4. User clicks on tyre details menu-
  - 4.1. User is presented with all tyres associated with his organization and department and their corresponding information.
  - 4.2. Option to download CSV file is available.
  - 4.3. Multiple options are provided to perform various operations on tyres inside the table.
- 5. User clicks on tyre make-
  - 5.1. User is presented with tyre make data.
  - 5.2. He can also perform various tasks such as add, update or delete any tyre make.
  - 5.3. CSV file download is also available.

- 6. User clicks on tyre type-
  - 6.1. User needs to select any tyre make and data based on that make is presented to user.
  - 6.2. He can also perform various tasks such as add, update or delete any tyre type.
  - 6.3. CSV file download is also available.
- 7. User clicks on tyre pattern-
  - 7.1. User needs to select tyre make based on which tyre types need to be selected and data based on those selections is presented to user.
  - 7.2. He can also perform various tasks such as add, update or delete any tyre pattern.
  - 7.3. CSV file download is also available.
- 8. User clicks on tyre history report-
  - 8.1. User needs to select either from the two options and click search to see data.
  - 8.2. CSV file download is also available.
- 9. User clicks on tyre performance report-
  - 9.1. User is presented tyre performance report.
  - 9.2. Optionally he can select from date and to date for viewing result. By default all information is loaded
  - 9.3. CSV file download is also available.
- 10. User clicks on position wise tyre report-
  - 10.1. User needs to select any one of status, any one of no of tyres, and optionally can select with Stepney based on which data is presented to user.
  - 10.2. CSV file download is also available.
- 11. User clicks on action plan based on Km report-
  - 11.1. User needs to select any one of the status based on which data is presented to user.
  - 11.2. CSV file download is also available.
- 12. User clicks on tyre rotation report-
  - 12.1. User is presented tyre rotation report.
  - 12.2. CSV file download is also available.

- 13. User clicks on tyre disk flip report-
  - 13.1. User is presented tyre disk flip report.
  - 13.2. CSV file download is also available.
- 14. User clicks on daily distance report-
  - 14.1. User needs to select vehicle, from date and to date to view report.
  - 14.2. CSV file download is also available.
- 15. User clicks on distance summary report-
  - 15.1. User needs to select date to view report.
  - 15.2. CSV file download is also available.

# 4.3 Program Specification

| Program Name  | Constraint           | Description           |
|---------------|----------------------|-----------------------|
|               | Enter correct        | Login details get     |
| Login         | username and         | checked against       |
|               | password.            | database.             |
|               | Access is based on   | Only data related to  |
| Dashboard     | user login.          | that specific user is |
|               |                      | accessible.           |
|               | By default           |                       |
|               | information about    |                       |
|               | all vehicles is      |                       |
| T D ( 1       | available.           | Further actions can   |
| I yre Details | Ontionally year aan  | be performed          |
|               | Optionally user can  | against each tyre.    |
|               | vehicle to view      |                       |
|               | only its details     |                       |
|               | By default user is   |                       |
|               | presented with data  |                       |
|               | presented with data. | Any undated details   |
|               | Further he can       | gets stored in        |
|               | perform operations   | database and          |
| Tyre Make     | like add update or   | reflected as soon as  |
|               | delete with all      | status becomes        |
|               | required             | success.              |
|               | parameters.          |                       |
|               | 1                    |                       |
|               | User needs to select |                       |
|               | tyre make to view    |                       |
|               | data.                | Any updated details   |
|               |                      | gets stored in        |
| Turo Tuno     | Further he can       | database and          |
| ryic rype     | perform operations   | reflected as soon as  |
|               | like add, update or  | status becomes        |
|               | delete with all      | success.              |
|               | required             |                       |
|               | parameters.          |                       |

| Tyre Pattern               | User needs to select<br>tyre make and tyre<br>type to view data.<br>Further he can<br>perform operations<br>like add, update or<br>delete with all<br>required<br>parameters. | Any updated details<br>gets stored in<br>database and<br>reflected as soon as<br>status becomes<br>success. |
|----------------------------|----------------------------------------------------------------------------------------------------|----------------------------------------------------------------------------------------------------|
| Tyre History Report        | User needs to select<br>any one of the<br>parameter to view<br>report.                                                                                                    | Only data related to<br>that specific<br>parameter is<br>displayed.                                         |
|                            | By default user is presented with data.                                                                                                    | By default every<br>record specific to<br>user is displayed.                                                |
| Report                     | Optionally he can<br>select from what<br>date to what date he<br>needs to view data.                                                                                          | For selected date<br>only records for<br>those dates are<br>displayed.                                      |
|                            | User needs to select<br>any one from the<br>status and no of<br>tyres.                                                                                                    | Data related to                                                                                             |
| Position wise tyre         | Optionally he can<br>choose whether he<br>wants to view<br>Stepney data as<br>well.                                                                                           | selected parameters is displayed.                                                                           |
| Action plan based<br>on Km | User needs to select<br>any one from the<br>status.                                                                                                    | Data related to<br>selected parameter<br>is displayed.                                                      |

| Tyre disk flip report    | By default user is<br>presented with data<br>associated to his<br>organization and<br>department. | Every record<br>specific to user is<br>displayed.             |
|--------------------------|---------------------------------------------------------------------------------------------------|---------------------------------------------------------------|
| Tyre rotation report     | By default user is<br>presented with data<br>associated to his<br>organization and<br>department. | Every record<br>specific to user is<br>displayed.             |
| Daily distance<br>report | User needs to select<br>a vehicle and<br>specify from date<br>and to date to view<br>data.        | Data based on<br>selected parameters<br>is displayed to user. |
| Distance summary report  | User needs to select date to view data.                                                           | Data based on<br>selected parameters<br>is displayed to user. |

### **Drawbacks and Limitations**

• Manual entry is required since the instrument has got limitation to connect to database.

### **Proposed Enhancements**

• The project can be further enhanced for studying life of remoulded tyres.

### Annexures

#### Annexure 1

1. Login

| Tyre Tracking                                                                |  |
|------------------------------------------------------------------------------|--|
| Tyre Tracking<br>Welcome, plesse use the form to sign-in<br>Usename<br>Admin |  |
| Passed<br>                                                                   |  |
|                                                                              |  |

#### 2. Dashboard

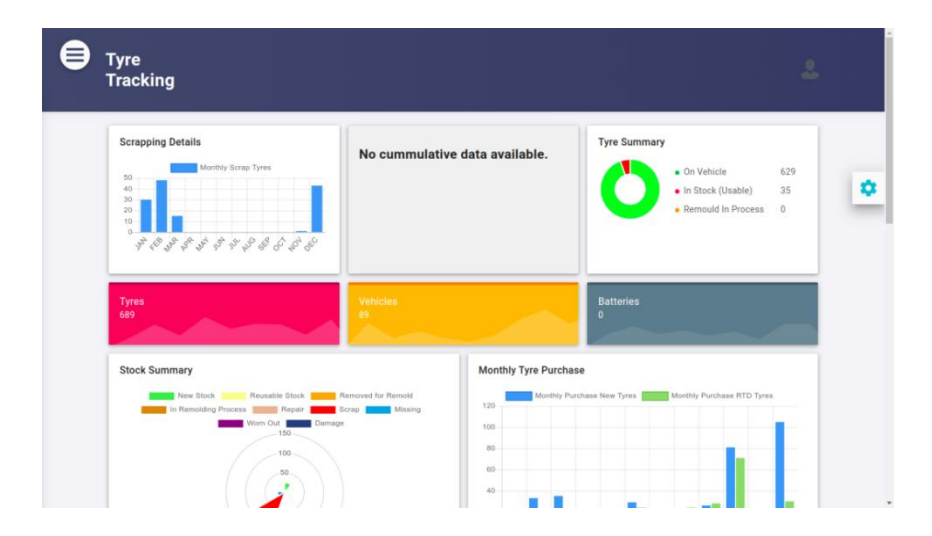

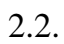

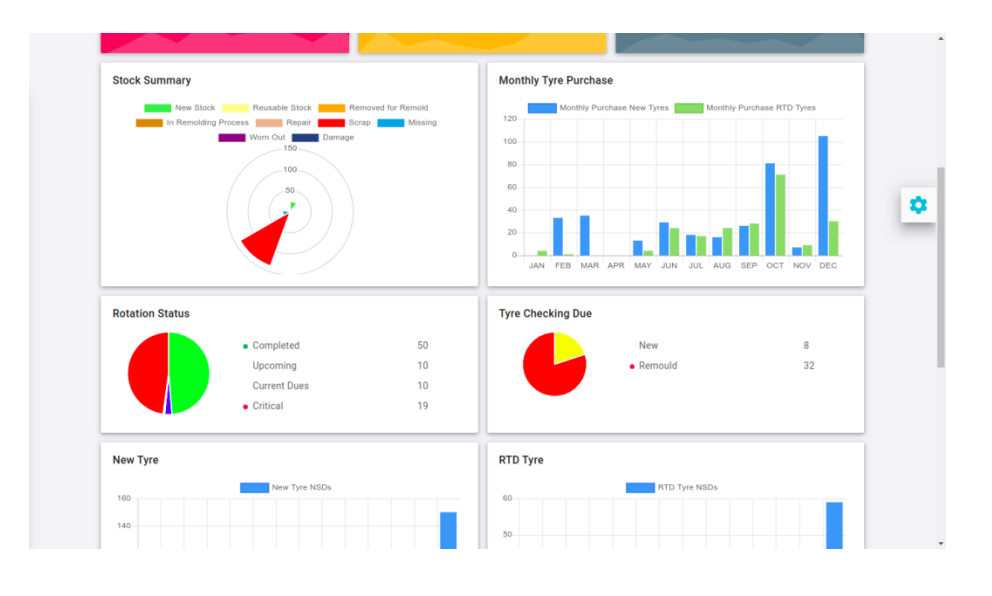

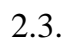

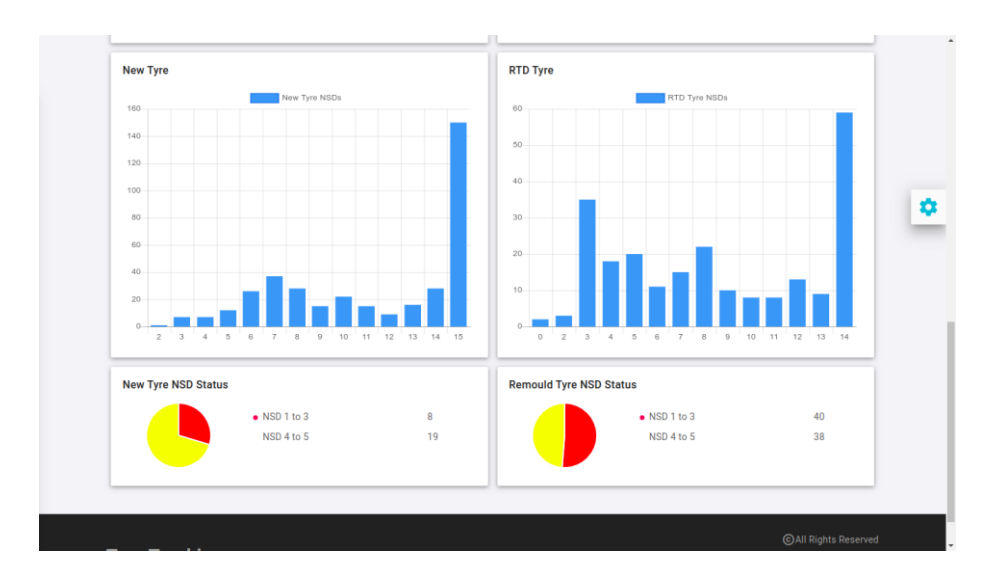

3. Tyre Details

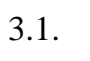

| Tyre Details         |                   |              |               |           |            |           |  |
|----------------------|-------------------|--------------|---------------|-----------|------------|-----------|--|
| к с <u>1</u> эл      |                   |              |               |           |            |           |  |
| Assigned To Vehicle  | Tyre No           | Tyre Tag No  | Tyre Position | Inner NSD | Center NSD | Outer NSD |  |
| Search by vehicle no | Search by tyre no |              |               |           |            | •         |  |
| NA                   | 98745632100       | 98745632100  |               | 5         | 5          | 5         |  |
|                      | 987456321000      | 987456321000 |               | 15        | 15         | 15        |  |
| NA                   | 1                 |              |               | 15        | 15         | 15        |  |

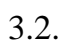

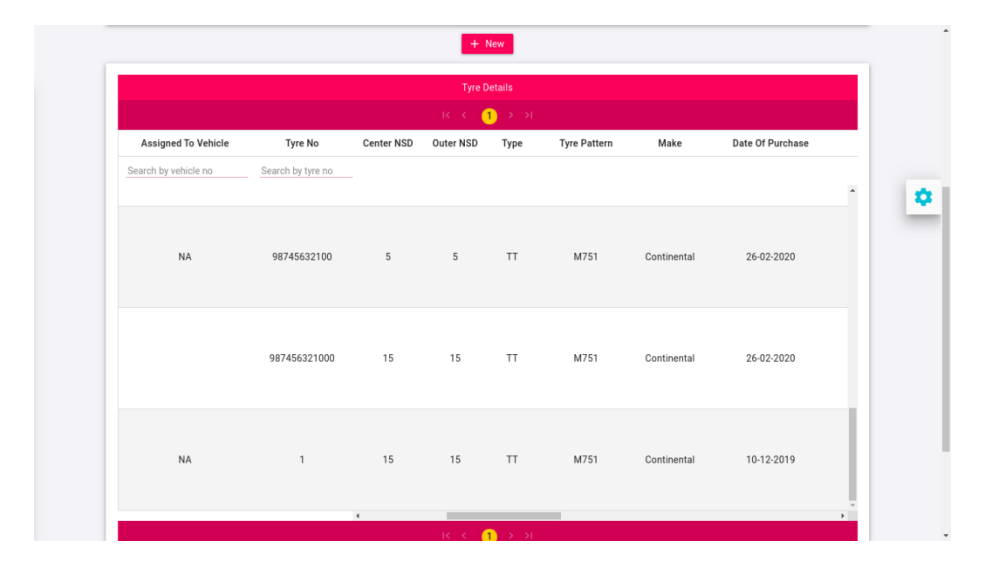

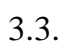

|                      |                   |             | Tyre Details      |               |             |              |
|----------------------|-------------------|-------------|-------------------|---------------|-------------|--------------|
|                      |                   | I           | < < <u>1</u> > >1 |               |             |              |
| Assigned To Vehicle  | Tyre No           | Life Status | Work Flow Status  | Benchmark Kms | Running Kms | Disk Flip Km |
| Search by vehicle no | Search by tyre no |             |                   |               |             |              |
|                      |                   |             |                   |               |             | · · · · ·    |
|                      |                   |             |                   |               |             |              |
| NA                   | 98745632100       | New         | Usable            | 0             | 0           | 0            |
|                      |                   |             |                   |               |             |              |
|                      |                   |             |                   |               |             |              |
|                      |                   |             |                   |               |             |              |
|                      | 987456321000      | New         | Usable            | 0             | 0           | 0            |
|                      |                   |             |                   |               |             |              |
|                      |                   |             |                   |               |             |              |
|                      |                   |             |                   |               |             |              |
| NA                   | 1                 | New         | Usable            | 8000          | 0           | 0            |

3.4.

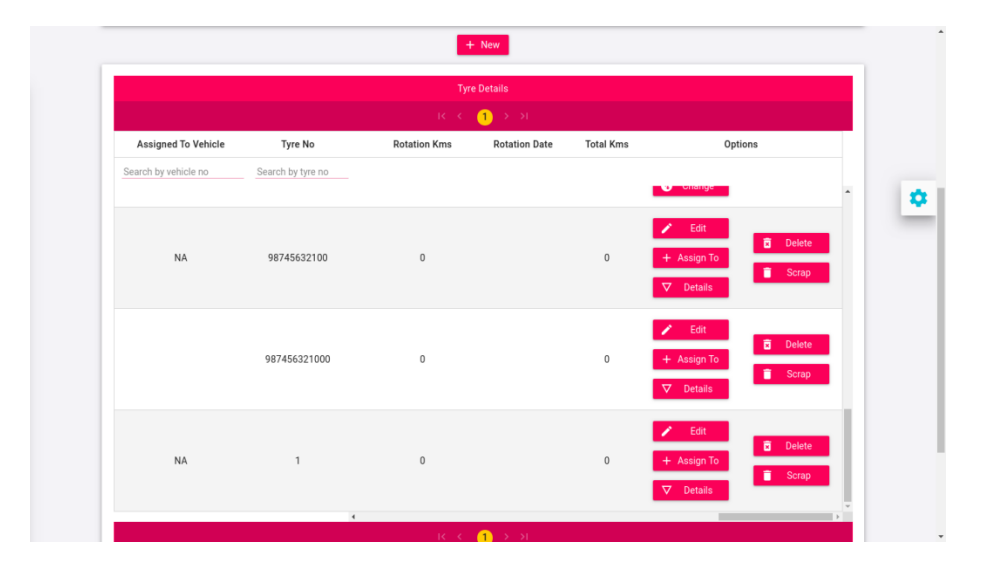

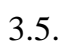

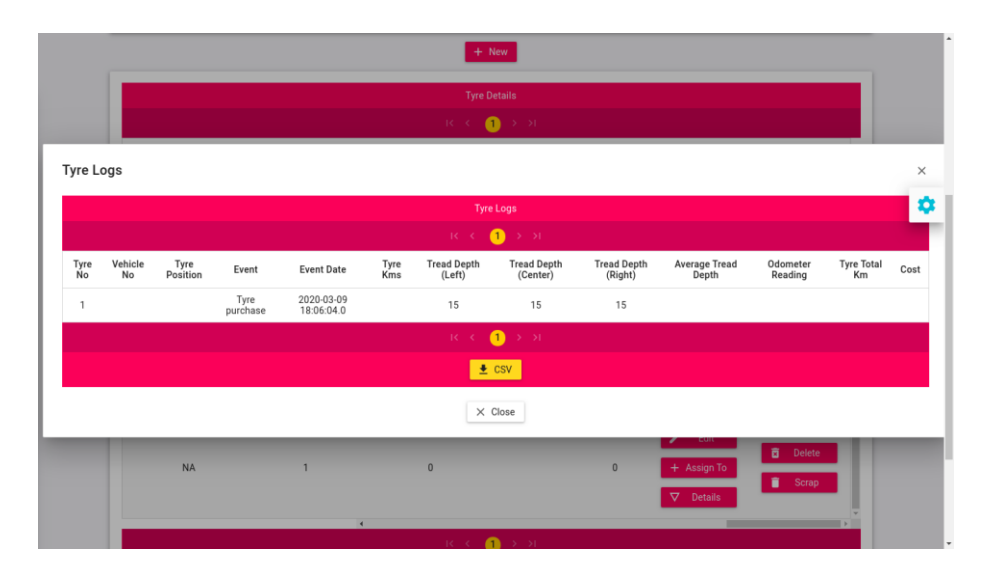

#### 3.6.

| Tyre No *    | Tyre No<br>1 |   | Tyre Tag No *      | Tyre Tag No<br>yghy |           |
|--------------|--------------|---|--------------------|---------------------|-----------|
| Make *       | Continental  | ~ | Tyre Type *        | TT                  | ~         |
| Pattern *    | M751         | × | Date Of Purchase * | 03/03/2020          |           |
| Vendor *     | DEmo         | ~ | Purchase Cost *    | 5500                |           |
|              |              |   |                    | GAIL                | inhte Day |
| vre Tracking |              |   |                    | CAIL.               |           |

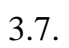

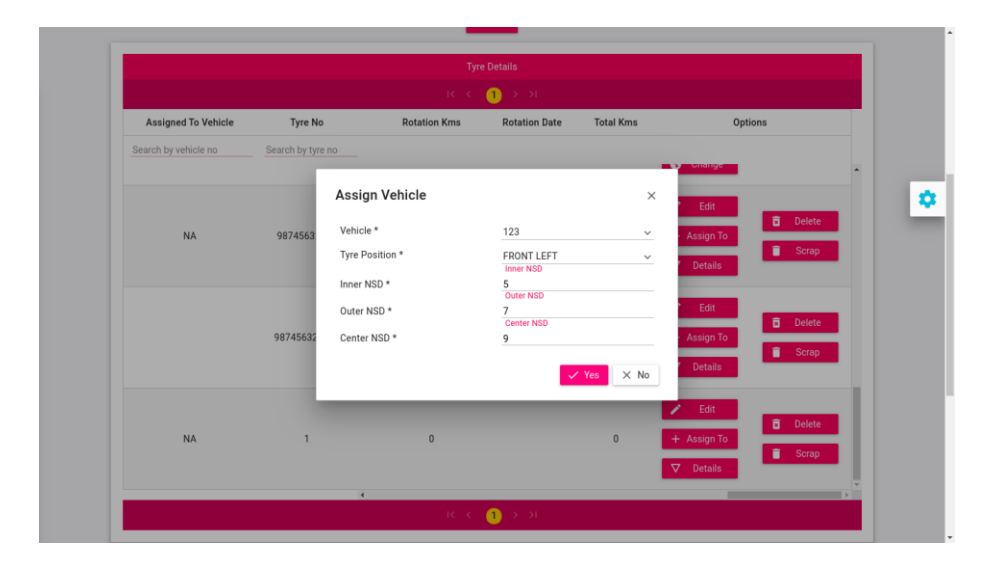

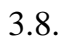

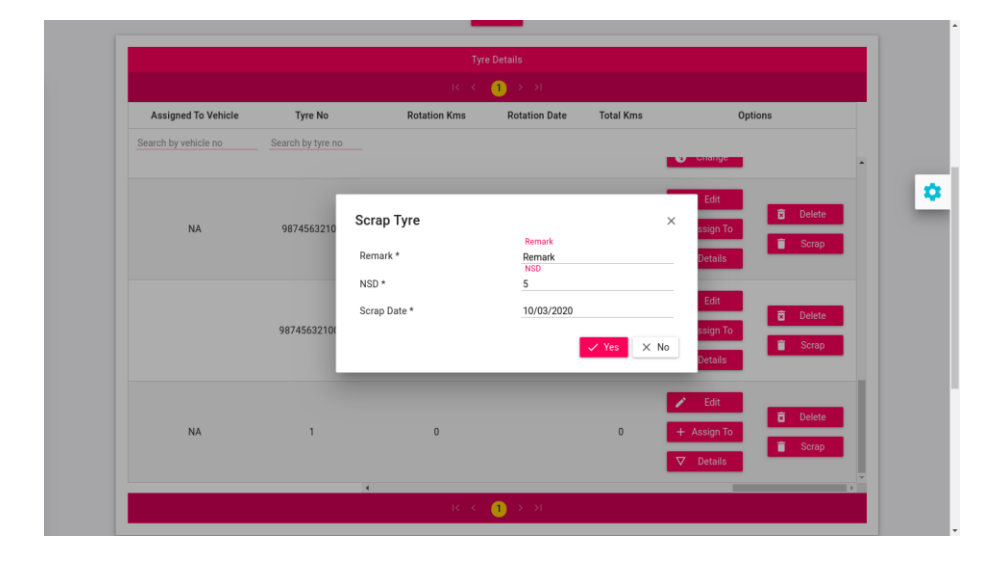

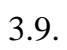

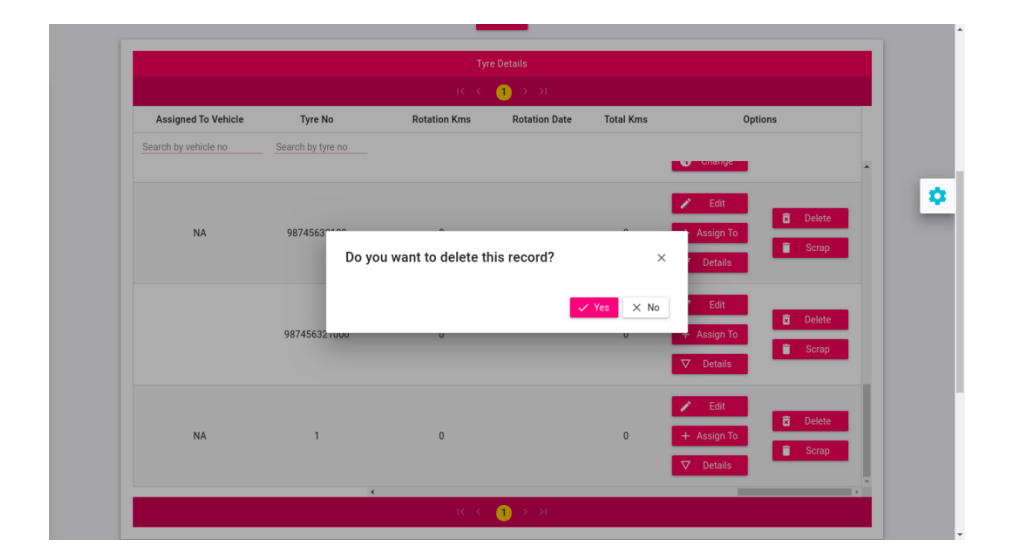

# 4. Tyre Make

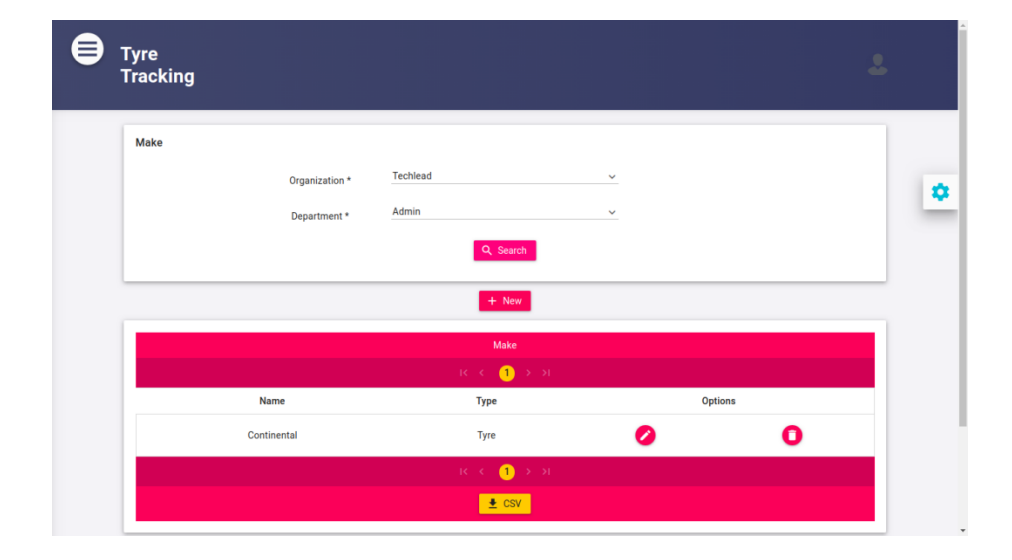

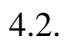

| Tyre<br>Tracking |             |                   |          |       |        | 2              |
|------------------|-------------|-------------------|----------|-------|--------|----------------|
| Make             | Make Name * | Make Name<br>test | C Better |       |        | •              |
|                  | Make Type   | Iyre     Save     | Battery  | ancel |        |                |
| Tyre Tracking    |             |                   |          |       | ©All F | ights Reserved |
|                  |             |                   |          |       |        |                |
|                  |             |                   |          |       |        |                |

#### 4.3.

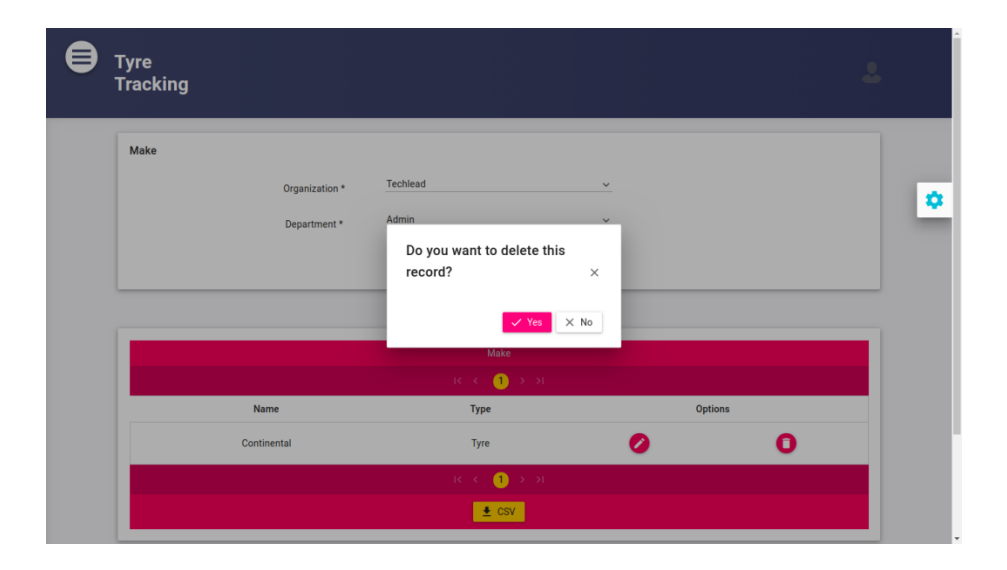

# 5. Tyre Type

| <b>e</b> T)<br>T | yre<br>racking |                |             |    |        | 2          |
|------------------|----------------|----------------|-------------|----|--------|------------|
| Ŀ                | Туге Туре      |                |             |    |        |            |
|                  |                | Organization * | Techlead    | ~  |        |            |
|                  |                | Department *   | Admin       | ~  |        | \$         |
|                  |                | Make *         | Continental | ~  |        |            |
|                  |                |                | Q Search    |    |        |            |
|                  |                |                | + New       |    |        |            |
|                  |                |                | Туге Туре   |    |        |            |
|                  |                |                | ik k (1) >  | >I |        |            |
|                  | Name           |                | Active      | 01 | otions |            |
|                  | тт             |                | Yes         | 0  | 0      |            |
|                  |                |                | ik k 🤳 🔾    | ы  |        |            |
|                  |                |                |             |    |        | <b>.</b> . |

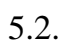

| Tyre<br>Tracking |                       |                                  |             |  | 2 |
|------------------|-----------------------|----------------------------------|-------------|--|---|
| Tyre Type        | Type Name *<br>Active | Type Name<br>test<br>Yes<br>Save | ○ No Cancel |  | ۰ |
| Tyre Tracking    |                       |                                  |             |  |   |
|                  |                       |                                  |             |  |   |
|                  |                       |                                  |             |  |   |

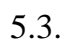

| Tyre<br>Tracking |                                          |                                             |                    |         |   | 2 |
|------------------|------------------------------------------|---------------------------------------------|--------------------|---------|---|---|
| Туге Туре        | Organization *<br>Department *<br>Make * | Techlead<br>Admin<br>Do you want<br>record? | to delete this     |         |   | • |
|                  |                                          | <b>ر ا</b><br>۱۲۰۰۲                         | yre Type           |         |   |   |
| Nar              | ne                                       | Active                                      |                    | Options |   |   |
| т                | т                                        | Yes                                         | 0                  |         | 0 |   |
|                  |                                          | 3 N                                         | <mark>0</mark> х м |         |   |   |

- 6. Tyre Pattern
  - 6.1.

|      | Organizat | tion * Techlead   |             | ~            |         |
|------|-----------|-------------------|-------------|--------------|---------|
|      | Departm   | ent * Admin       |             | ~            |         |
|      | Make      | * Continental     |             | ~            |         |
|      | Tyre Tyr  | e* TT             |             | ~            |         |
|      |           | C                 | C Search    |              |         |
|      |           |                   | + New       |              |         |
|      |           | Ту                | vre Pattern |              |         |
|      |           |                   | 1 > >I      |              |         |
| Name | Tyre Size | Tyre Bechmark Kms | Tyre NSD    | Tyre RTD NSD | Options |
|      |           | 8000              | 15          | 13           | 0 0     |
| M751 | 200 R     | 0000              |             |              |         |

| 6 | $\mathbf{r}$ |  |
|---|--------------|--|
| σ | .2.          |  |

| Tyre Pattern |                     | Pattern Name              |      |  |
|--------------|---------------------|---------------------------|------|--|
|              | Pattern Name *      | M751                      |      |  |
|              | Ture Size *         | Tyre Size<br>200 R        |      |  |
|              | Tyre Size -         | Tyre NSD                  |      |  |
|              | Tyre NSD *          | 15<br>Tyre RTD NSD        |      |  |
|              | Tyre RTD NSD *      | 13                        |      |  |
|              | Tyre Benchmark Km * | Tyre Benchmark Km<br>8000 |      |  |
|              | Active              | • Yes                     | O No |  |
|              |                     | Save                      |      |  |
|              |                     |                           |      |  |

# 6.3.

|      | Organization | * Techlead             |                         | ~            |         |
|------|--------------|------------------------|-------------------------|--------------|---------|
|      | Department   | * Admin                |                         | ~            |         |
|      | Make *       | Continental            |                         | <u>~</u>     |         |
|      | Tyre Type *  | π                      |                         | ~            |         |
|      |              | Do you want<br>record? | to delete this $\times$ |              |         |
|      |              |                        | ✓ Yes X No              |              |         |
|      |              | נד                     | yre Pattern             |              |         |
|      |              |                        | 1 > >I                  |              |         |
| Name | Tyre Size    | Tyre Bechmark Kms      | Tyre NSD                | Tyre RTD NSD | Options |
| M751 | 200 R        | 8000                   | 15                      | 13           | 0 0     |
|      |              | IC (                   |                         |              |         |

# Upload Tyre Km

| Tyre Tracking                         |                      | 2 |
|---------------------------------------|----------------------|---|
| Tyre Upload                           |                      |   |
| Organizatio                           | * Techlead ~         |   |
| Departmen                             | * Admin ~            | • |
|                                       | View Sample Template | _ |
|                                       |                      |   |
| + Choose 1 Upload × Cancel            |                      |   |
| Vehicle.csv 49 B                      |                      |   |
|                                       |                      |   |
|                                       |                      |   |
| Tyre Tracking                         |                      |   |
| · · · · · · · · · · · · · · · · · · · |                      |   |
|                                       |                      |   |

### Annexure 2 – (Reports)

- 7. Tyre History
  - 7.1.

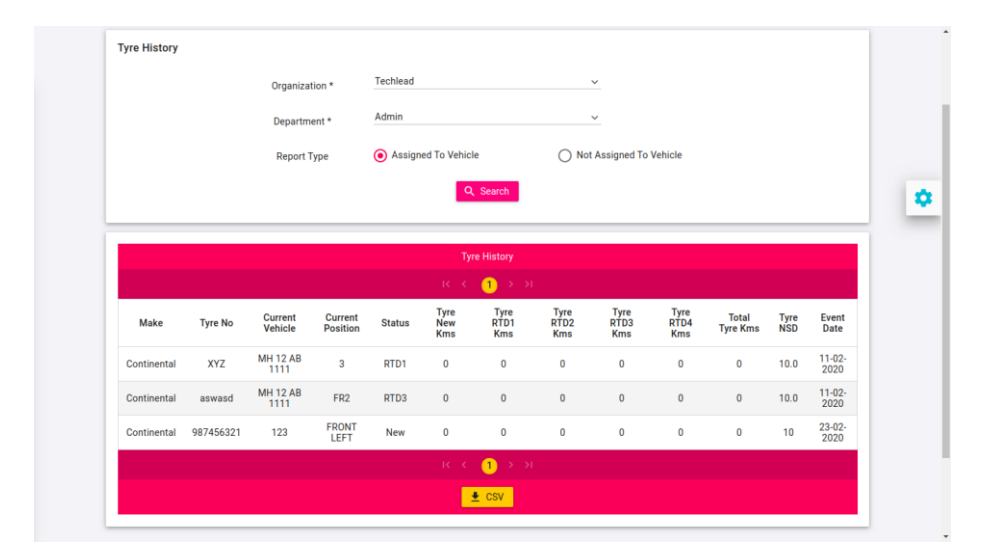

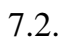

|             |              |        |                 |                  | Tyre History     |                  |                  |                   |             |                |
|-------------|--------------|--------|-----------------|------------------|------------------|------------------|------------------|-------------------|-------------|----------------|
|             |              |        |                 |                  | < <b>1</b> > 1   |                  |                  |                   |             |                |
| Make        | Tyre No      | Status | Tyre New<br>Kms | Tyre RTD1<br>Kms | Tyre RTD2<br>Kms | Tyre RTD3<br>Kms | Tyre RTD4<br>Kms | Total Tyre<br>Kms | Tyre<br>NSD | Event<br>Date  |
| Continental | abc0         | RTD3   | 0               | 0                | 0                | 0                | 0                | 0                 | 5.0         | 16-03-<br>2020 |
| Continental | 000asdjak    | RTD3   | 0               | 0                | 0                | 0                | 0                | 0                 | 10.0        | 25-02-<br>2020 |
| Continental | 12345        | RTD2   | 0               | 0                | 0                | 0                | 0                | 0                 | 10.0        | 11-02-<br>2020 |
| Continental | tech1001     | New    | 0               | 0                | 0                | 0                | 0                | 0                 | 15          |                |
| Continental | 9874563210   | New    | 0               | 0                | 0                | 0                | 0                | 0                 | 5.0         | 26-02-<br>2020 |
| Continental | 98745632100  | New    | 0               | 0                | 0                | 0                | 0                | 0                 | 5.0         | 26-02-<br>2020 |
| Continental | 987456321000 | New    | 0               | 0                | 0                | 0                | 0                | 0                 | 15          | •              |
| Continental | 1            | New    | 0               | 0                | 0                | 0                | 0                | 0                 | 15          |                |

8. Tyre Performance

| Tyre Perform | ance                             |                                         |                                       |                                                      |                                                     |                                             |                                    |                                |                                  |                                    |
|--------------|----------------------------------|-----------------------------------------|---------------------------------------|------------------------------------------------------|-----------------------------------------------------|---------------------------------------------|------------------------------------|--------------------------------|----------------------------------|------------------------------------|
|              |                                  | Organization                            | * Tec                                 | hlead                                                |                                                     | ~                                           |                                    |                                |                                  |                                    |
|              |                                  | Department                              | . Adn                                 | nin                                                  |                                                     | ×                                           |                                    |                                |                                  |                                    |
|              |                                  | From                                    | From                                  | n                                                    |                                                     |                                             |                                    |                                |                                  |                                    |
|              |                                  | То                                      | То                                    |                                                      |                                                     |                                             |                                    |                                |                                  |                                    |
|              |                                  |                                         |                                       |                                                      | Search                                              |                                             |                                    |                                |                                  |                                    |
|              |                                  |                                         |                                       |                                                      | - 64                                                |                                             |                                    |                                |                                  |                                    |
|              |                                  |                                         |                                       | Tyre Per                                             | formance Rep                                        | ort                                         |                                    |                                |                                  |                                    |
|              |                                  |                                         |                                       | Tyre Per                                             | formance Rep                                        | ort                                         |                                    |                                |                                  |                                    |
|              |                                  | Ser                                     | ар                                    | Tyre Per<br>I< ⊂<                                    | formance Rep                                        | ort<br>I                                    | D                                  |                                | Ovi                              | erall                              |
| Make         | New to<br>scrap avg.<br>kms      | Scr<br>New to scrap<br>no of tyres      | ap<br>RTD to<br>scrap avg<br>kms      | Tyre Per<br>K K                                      | formance Repr<br>1 > ><br>New to<br>RTD avg.<br>kms | ort<br>R1<br>New to RTD<br>no of tyres      | D<br>RTD to<br>RTD avg<br>kms      | RTD to RTD<br>no of tyres      | Ove<br>Avg. new<br>tyre kms      | erall<br>Avg. RTD<br>tyre kms      |
| Make         | New to<br>scrap avg.<br>kms<br>0 | Scr<br>New to scrap<br>no of tyres<br>0 | ap<br>RTD to<br>scrap avg<br>kms<br>0 | Tyre Per<br>IC C<br>RTD to scrap<br>no of tyres<br>0 | formance Repo<br>New to<br>RTD avg.<br>kms<br>0     | Prt<br>RT<br>New to RTD<br>no of tyres<br>0 | D<br>RTD to<br>RTD avg<br>kms<br>0 | RTD to RTD<br>no of tyres<br>0 | Ove<br>Avg. new<br>tyre kms<br>0 | erall<br>Avg. RTD<br>tyre kms<br>0 |

# 9. Position wise Tyre Report

| Tyre<br>Tracking     |                                |                               |                                                  |                       |                     |                | \$      |
|----------------------|--------------------------------|-------------------------------|--------------------------------------------------|-----------------------|---------------------|----------------|---------|
| Position Wise Tyre R | eport                          |                               |                                                  |                       |                     |                |         |
| Status               | Organization *<br>Department * | Techlead<br>Admin<br>New<br>6 | RT                                               | v<br>v<br>D1<br>() 12 | ○ RTD2 ○ 14 ○ 16    | O RTD3         |         |
|                      |                                | P<br>I K X                    | Position Wise Tyre Rep<br>1 2 3 4 <mark>5</mark> | port<br>> >1          |                     |                |         |
| Vehicle Number       | FRONT FRONT<br>LEFT RIGHT      | REAR LEFT<br>INNER            | REAR LEFT<br>OUTER                               | REAR RIGHT<br>INNER   | REAR RIGHT<br>OUTER | Grand<br>Total | Options |
| 1462062              | 0 0                            | 0                             | 0                                                | 0                     | 0                   | 0              | Details |

9.2.

|                 |               |                | ł                  | Position Wise Tyre R | eport               |                     |                |           |
|-----------------|---------------|----------------|--------------------|----------------------|---------------------|---------------------|----------------|-----------|
|                 |               |                |                    | 1234                 | 5 > >1              |                     |                |           |
| Vehicle Number  | FRONT<br>LEFT | FRONT<br>RIGHT | REAR LEFT<br>INNER | REAR LEFT<br>OUTER   | REAR RIGHT<br>INNER | REAR RIGHT<br>OUTER | Grand<br>Total | Options   |
| 1462062         | 0             | 0              | 0                  | 0                    | 0                   | 0                   | 0              | i Details |
| 14620365        | 0             | 0              | 0                  | 0                    | 0                   | 0                   | 0              | i Details |
| 1438904         | 0             | 0              | 0                  | 0                    | 0                   | 0                   | 0              | i Details |
| 1428045         | 0             | 0              | 0                  | 0                    | 0                   | 0                   | 0              | i Details |
| 123A            | 0             | 0              | 0                  | 0                    | 0                   | 0                   | 0              | i Details |
| 123             | 0             | 0              | 0                  | 0                    | 0                   | 0                   | 0              | i Details |
| 1213926         | 0             | 0              | 0                  | 0                    | 0                   | 0                   | 0              | i Details |
| 086696803017116 | 0             | 0              | 0                  | 0                    | 0                   | 0                   | 0              | i Details |
| 071D6D          | 0             | 0              | 0                  | 0                    | 0                   | 0                   | 0              | i Details |
| 018965267435    | 0             | 0              | 0                  | 0                    | 0                   | 0                   | 0              | i Details |
|                 |               |                |                    |                      |                     |                     |                |           |

### 10. Action Plan Report

| ction Plan Based On P                    | Kms                       |                          |                                      |                                                                              |          |                                                           |                                                    |
|------------------------------------------|---------------------------|--------------------------|--------------------------------------|------------------------------------------------------------------------------|----------|-----------------------------------------------------------|----------------------------------------------------|
|                                          |                           | Organization *           | Techlead                             |                                                                              | ~        |                                                           |                                                    |
|                                          |                           | Department *             | Admin                                |                                                                              | ~        |                                                           |                                                    |
| s                                        | Status                    | • New                    |                                      | O RTD1                                                                       | O RTD2   | O RTD3                                                    |                                                    |
|                                          |                           |                          |                                      |                                                                              |          |                                                           |                                                    |
|                                          |                           |                          | Action I                             | Plan Based On Kms Wise                                                       | Analysis |                                                           |                                                    |
|                                          |                           |                          | Action I                             | Plan Based On Kms Wise                                                       | Analysis |                                                           |                                                    |
| Tyre No                                  | Make                      | Curren                   | Action I                             | Plan Based On Kms Wise<br>K K 1 > >I<br>Tyre Kms Run                         | Analysis | Current Vehicle                                           | Position                                           |
| Tyre No<br>6854153                       | Make                      | Curren<br>Us             | Action I<br>t Status<br>able         | Plan Based On Kms Wise.<br>K K 1 S 20<br>Tyre Kms Run<br>5000                | Analysis | Current Vehicle<br>MH 12 A 11                             | Position<br>Front Left                             |
| Tyre No<br>6854153<br>3873545            | Make<br>MRF<br>MRF        | Curren<br>Us<br>Us       | Action I<br>t Status<br>able<br>able | Plan Based On Kms Wise<br>C C 1 > 21<br>Tyre Kms Run<br>5000<br>3000         | Analysis | Current Vehicle<br>MH 12 A 11<br>MH 12 A 12               | Position<br>Front Left<br>Front RIGHT              |
| Tyre No<br>6854153<br>3873545<br>9877788 | Make<br>MRF<br>MRF<br>MRF | Curren<br>Us<br>Us<br>Us | Action I<br>t Status<br>able<br>able | Plan Based On Kms Wise<br>K C 1 > 21<br>Tyre Kms Run<br>5000<br>3000<br>7000 | Analysis | Current Vehicle<br>MH 12 A 11<br>MH 12 A 12<br>MH 12 A 13 | Position<br>Front Left<br>Front RIGHT<br>REAR Left |

# 11. Tyre Rotation Report

| re Rotation Action Pla                               | n                                 |                                                                                     |                                                    |                                                    |
|------------------------------------------------------|-----------------------------------|-------------------------------------------------------------------------------------|----------------------------------------------------|----------------------------------------------------|
|                                                      | Organization *                    | Techlead                                                                            | ~                                                  |                                                    |
|                                                      |                                   | Admin                                                                               |                                                    |                                                    |
|                                                      | Department *                      |                                                                                     |                                                    |                                                    |
|                                                      |                                   | Q Searc                                                                             | h                                                  |                                                    |
|                                                      |                                   |                                                                                     |                                                    |                                                    |
|                                                      |                                   | Tyre Rotation Ac                                                                    | tion Plan                                          |                                                    |
|                                                      |                                   | Tyre Rotation Ac                                                                    | tion Plan<br>> ⇒i                                  |                                                    |
| Vehicle No                                           | Tyre No                           | Tyre Rotation Ac                                                                    | tion Plan<br>S SF<br>Current Km                    | Current Due Rotation Km                            |
| Vehicle No<br>MH 12 A 11                             | <b>Tyre No</b><br>2143            | Tyre Rotation Ac<br>IC < 1<br>Tyre Position<br>REAR RIGHT OUTER                     | tion Plan<br>> >1<br>Current Km<br>51887           | Current Due Rotation Km<br>51887                   |
| Vehicle No<br>MH 12 A 11<br>MH 12 A 12               | <b>Tyre No</b><br>2143<br>35542   | Tyre Rotation Ac<br>C C C 1<br>Tyre Position<br>REAR RIGHT OUTER<br>REAR LEFT OUTER | tion Plan<br>> >1<br>Current Km<br>51887<br>55557  | Current Due Rotation Km<br>51887<br>55557          |
| Vehicle No<br>MH 12 A 11<br>MH 12 A 12<br>MH 12 A 13 | Tyre No<br>2143<br>35542<br>35355 | Tyre Rotation Ac<br>IC C C<br>Tyre Position<br>REAR RIGHT OUTER<br>REAR RIGHT INNER | tion Plan<br>Current Km<br>51887<br>55557<br>61109 | Current Due Rotation Km<br>51887<br>55557<br>61109 |

### 12. Daily Distance Report

| Daily Distance Report |                |            |   |  |
|-----------------------|----------------|------------|---|--|
|                       | Organization * | Techlead   | ~ |  |
|                       | Department *   | Admin      | ~ |  |
|                       | Vehicle *      | 123        | ~ |  |
|                       | From *         | 02/03/2020 |   |  |
|                       | To *           | 31/03/2020 |   |  |
|                       |                | Q. Searc   | h |  |
|                       |                |            |   |  |
|                       |                |            |   |  |

12.2.

|           | < < (1) 2 3 → >              |          |
|-----------|------------------------------|----------|
| Day       | Date                         | Distance |
| Monday    | 02-03-2020                   | 0        |
| Tuesday   | 03-03-2020                   | 5        |
| Wednesday | 04-03-2020                   | 211      |
| Thursday  | 05-03-2020                   | 6        |
| Friday    | 06-03-2020                   | 0        |
| Saturday  | 07-03-2020                   | 364      |
| Sunday    | 08-03-2020                   | 340      |
| Monday    | 09-03-2020                   | 231      |
| Tuesday   | 10-03-2020                   | 430      |
| Wednesday | 11-03-2020                   | 420      |
|           | I< < <mark>1</mark> 2 3 → >I |          |
|           | 👱 csv                        |          |
|           |                              |          |
|           | Distance Report              |          |
| 50        |                              |          |

12.3.

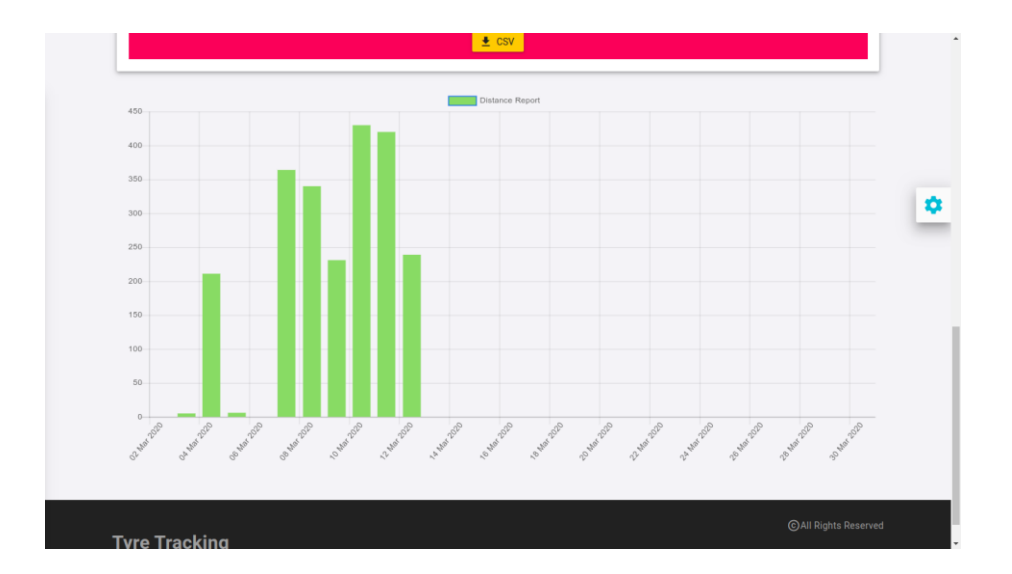

#### Annexure 3 – (Coding)

13. Action Plan HTML

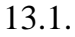

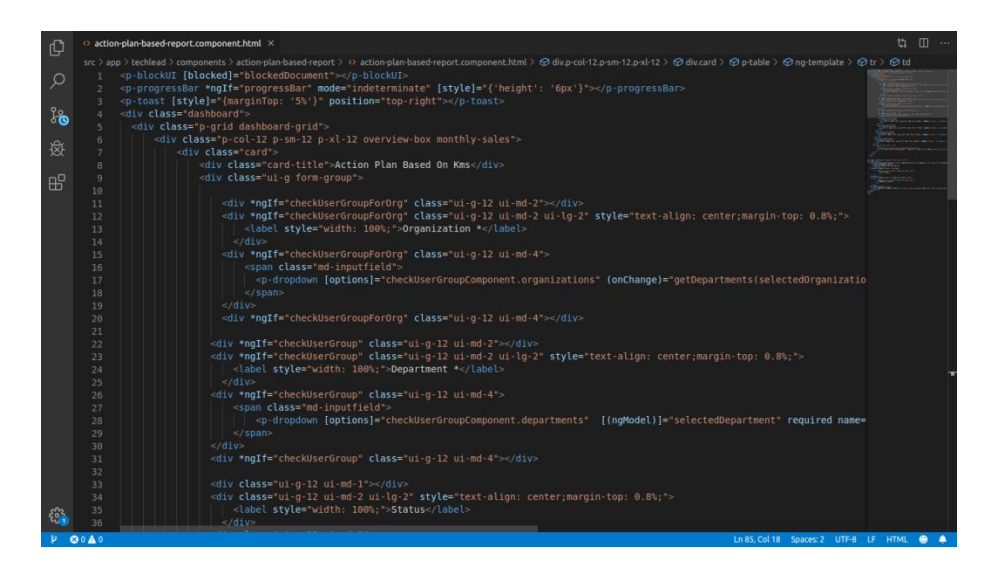

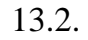

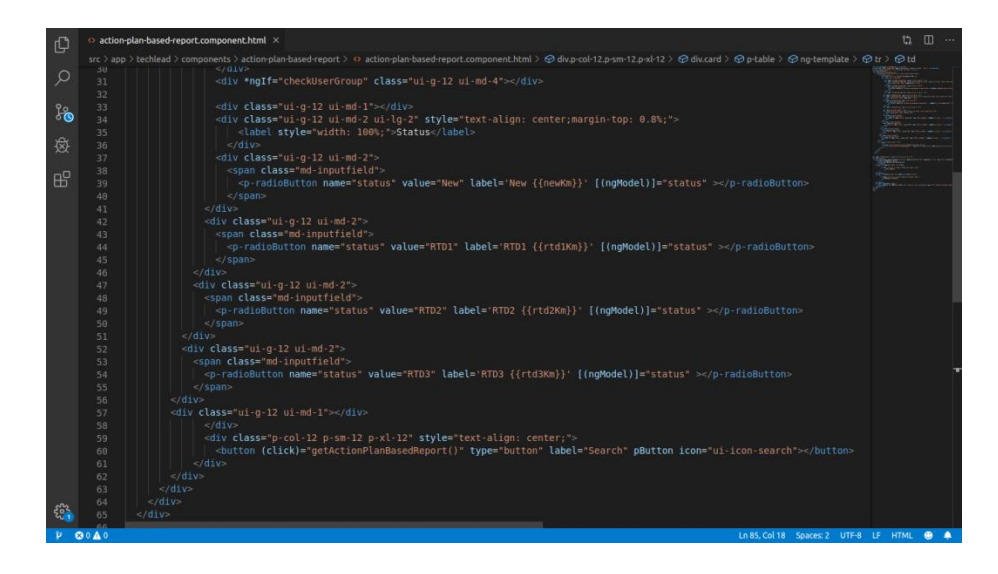

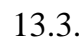

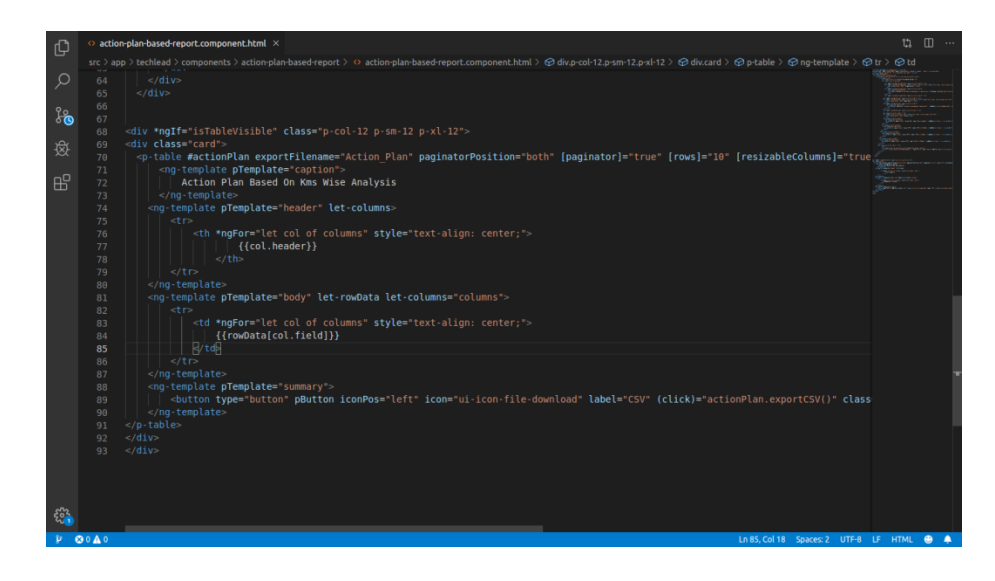

#### 14. Action Plan component file

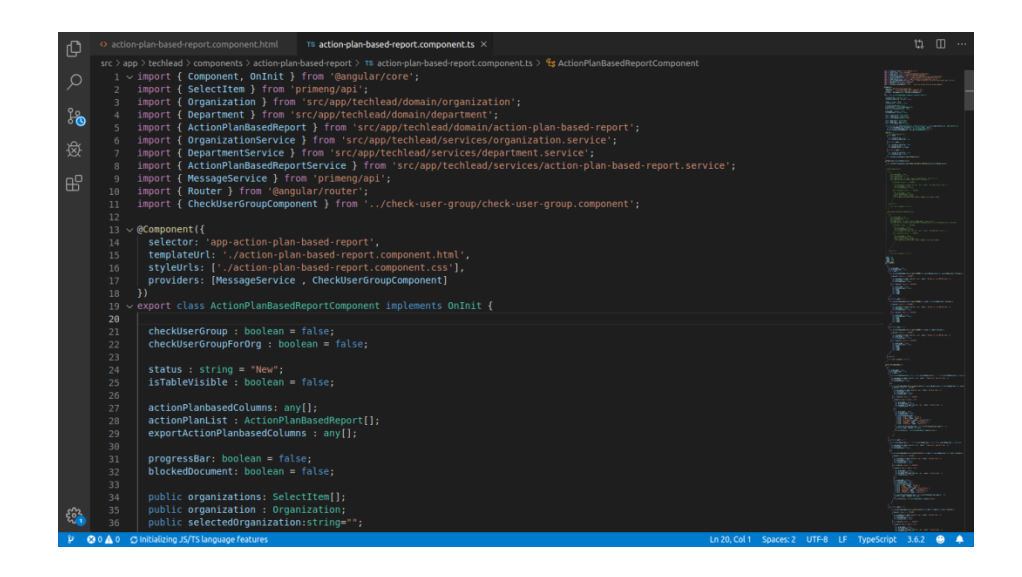

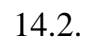

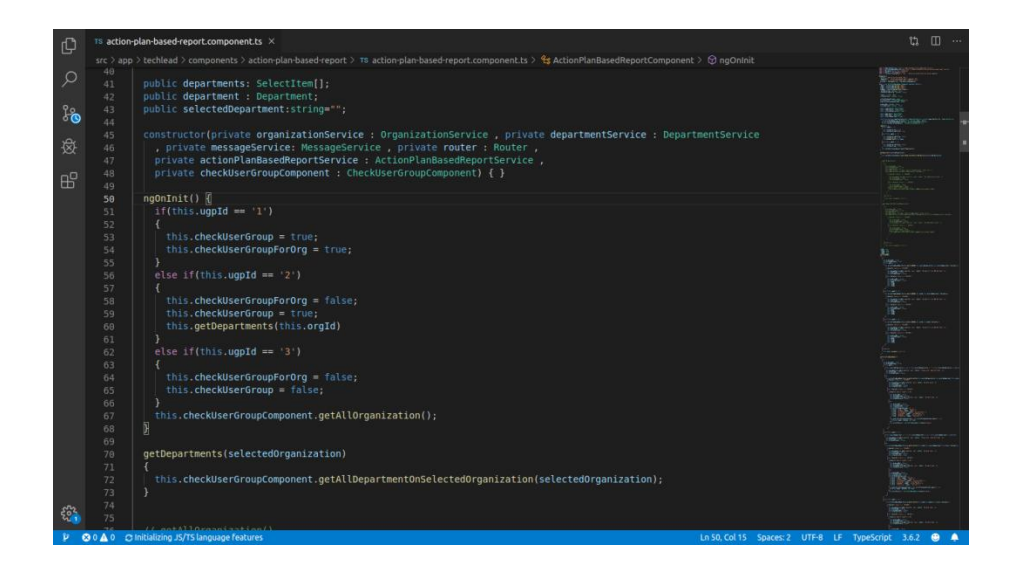

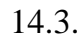

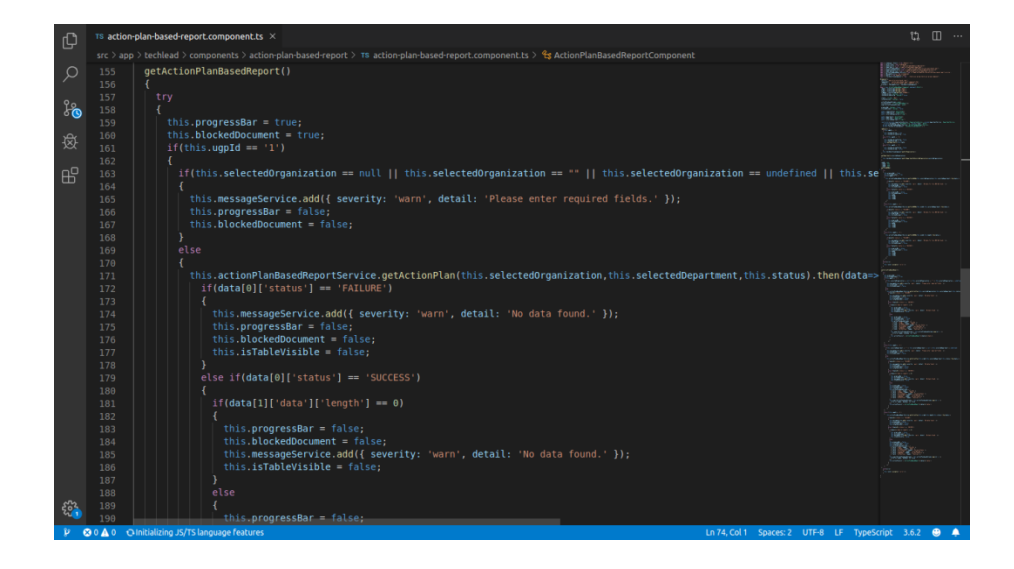

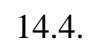

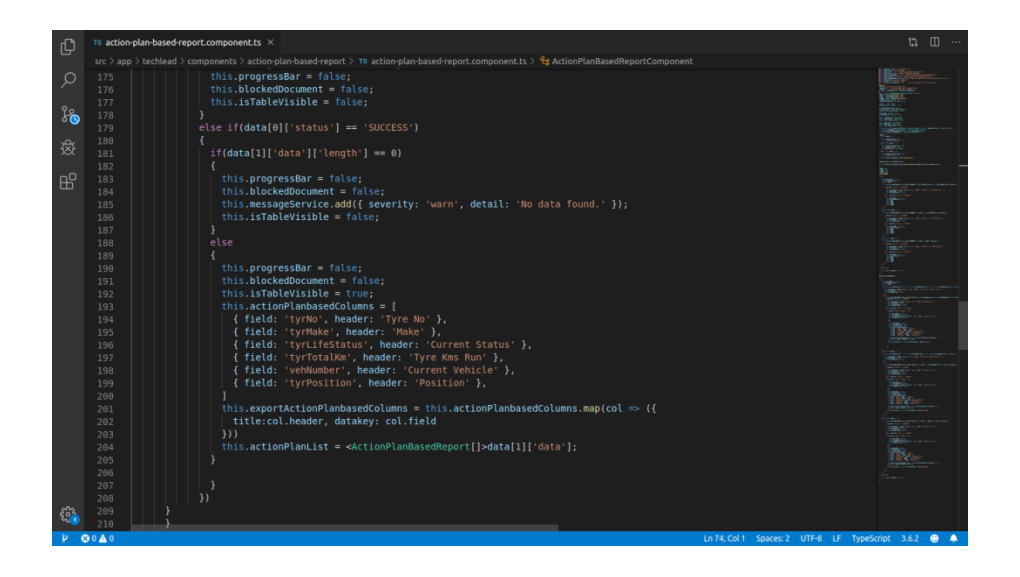

### 15. Action Plan class file

| Ch   |                                     |                                          | $^{\rm TS}$ action-plan-based-report.ts $\times$ |             |                              |            |   |
|------|-------------------------------------|------------------------------------------|--------------------------------------------------|-------------|------------------------------|------------|---|
|      | $\sim$ open editors                 |                                          |                                                  |             |                              |            |   |
| Ω    | 78 action-plan-based-report.compo   | 1 export class ActionPlanBasedReport {   |                                                  |             |                              |            |   |
| 1    |                                     | 2 tyrNo: string;<br>tyrPosition: string; |                                                  |             |                              |            |   |
| 20   | V SAPPHIRE-NG-8.0.0                 | 4 tvrTotalKm: string;                    |                                                  |             |                              |            |   |
| ° 🕓  | > tyre-profile                      | 5 vehNumber: string;                     |                                                  |             |                              |            |   |
| ਅਤ   | > tyre-remoulding-history-report    | 6 tyrLifeStatus: string;                 |                                                  |             |                              |            |   |
| xx   | > tyre-rotation-action-plan-for-ci  | 7 tyrMake: string;<br>a l                |                                                  |             |                              |            |   |
| ~0   | > tyre-rotation-report              |                                          |                                                  |             |                              |            |   |
| Ш    | > tyre-type                         |                                          |                                                  |             |                              |            |   |
|      |                                     |                                          |                                                  |             |                              |            |   |
|      |                                     |                                          |                                                  |             |                              |            |   |
|      |                                     |                                          |                                                  |             |                              |            |   |
|      |                                     |                                          |                                                  |             |                              |            |   |
|      |                                     |                                          |                                                  |             |                              |            |   |
|      |                                     |                                          |                                                  |             |                              |            |   |
|      | TS action-plan-based-report.spec.ts |                                          |                                                  |             |                              |            |   |
|      |                                     |                                          |                                                  |             |                              |            |   |
|      | TS add-department.spec.ts           |                                          |                                                  |             |                              |            |   |
|      | TS add-department.ts                |                                          |                                                  |             |                              |            |   |
|      | TS add-organization.spec.ts         |                                          |                                                  |             |                              |            |   |
|      | TS add-organization.ts              |                                          |                                                  |             |                              |            |   |
|      | TS add-update-tyre-details.spec.ts  |                                          |                                                  |             |                              |            |   |
|      | TS add-update-tyre-details.ts       |                                          |                                                  |             |                              |            |   |
|      | TS battery-management.spec.ts       |                                          |                                                  |             |                              |            |   |
|      | To daily distance enclose           |                                          |                                                  |             |                              |            |   |
|      | To daily distance-report specits    |                                          |                                                  |             |                              |            |   |
|      | Te daily-bice-report to ac to       |                                          |                                                  |             |                              |            |   |
|      | TS daily-byte-movement by           |                                          |                                                  |             |                              |            |   |
|      | TS department spec ts               |                                          |                                                  |             |                              |            |   |
| 562  | > OUTLINE                           |                                          |                                                  |             |                              |            |   |
| 4i 1 | > NPM SCRIPTS                       |                                          |                                                  |             |                              |            |   |
| - P  | ⊗0≜0                                |                                          |                                                  | Ln 9, Col 1 | Spaces: 4 UTF-8 LF TypeScrip | it 3.6.2 🤤 | • |

#### 16. Action Plan service file

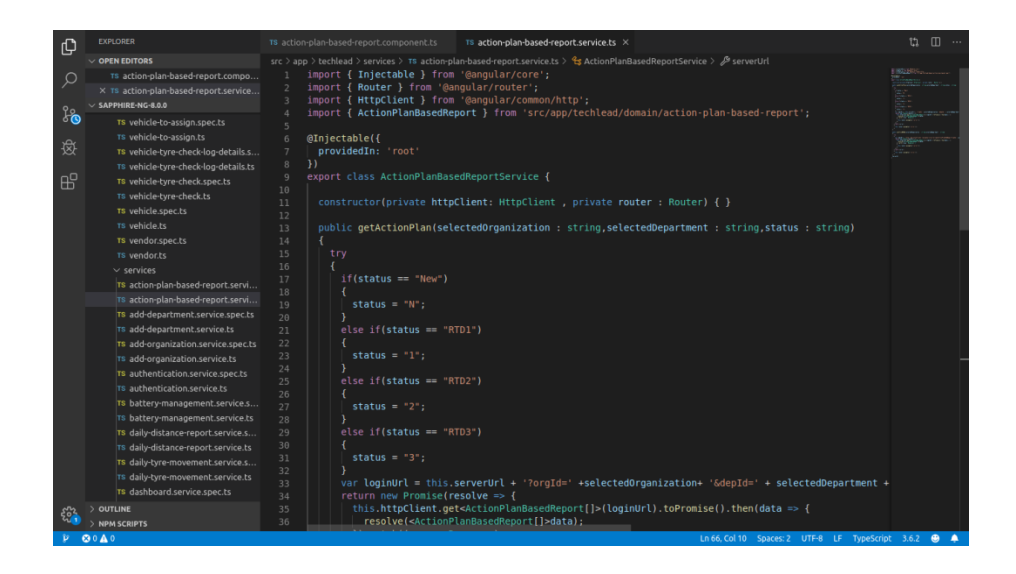

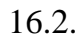

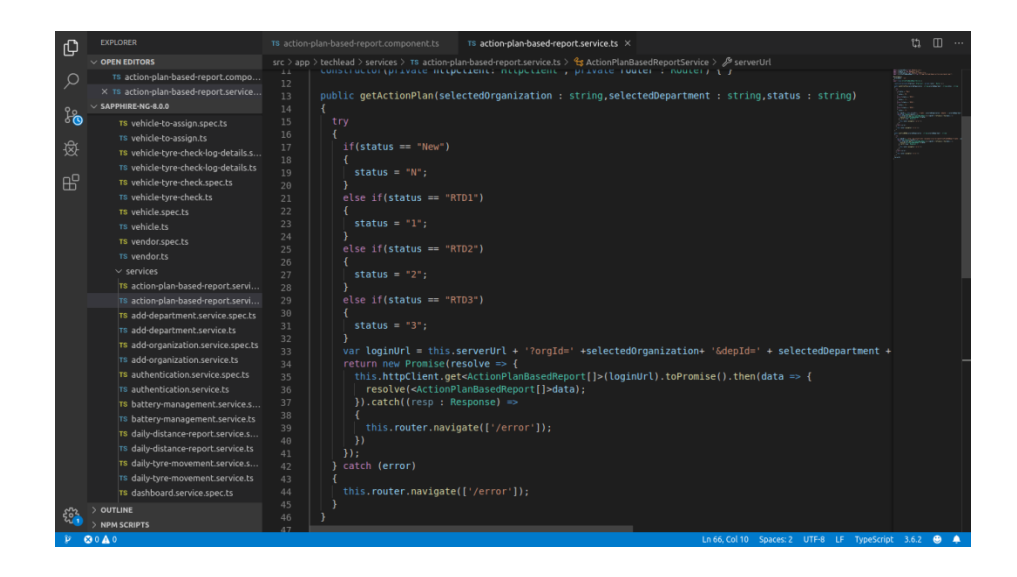